# Symantec<sup>™</sup> Data Loss Prevention Oracle 11g Installation and Upgrade Guide

Version 11.6

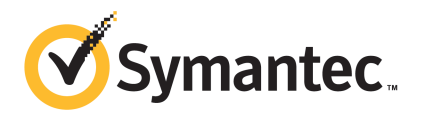

# Symantec Data Loss Prevention Oracle Installation and Upgrade Guide

The software described in this book is furnished under a license agreement and may be used only in accordance with the terms of the agreement.

Documentation version: 11.6b

#### Legal Notice

Copyright © 2012 Symantec Corporation. All rights reserved.

Symantec and the Symantec Logo are trademarks or registered trademarks of Symantec Corporation or its affiliates in the U.S. and other countries. Other names may be trademarks of their respective owners.

This Symantec product may contain third party software for which Symantec is required to provide attribution to the third party ("Third Party Programs"). Some of the Third Party Programs are available under open source or free software licenses. The License Agreement accompanying the Software does not alter any rights or obligations you may have under those open source or free software licenses. Please see the *Third-Party License Agreements* document accompanying this Symantec product for more information on the Third Party Programs.

The product described in this document is distributed under licenses restricting its use, copying, distribution, and decompilation/reverse engineering. No part of this document may be reproduced in any form by any means without prior written authorization of Symantec Corporation and its licensors, if any.

THE DOCUMENTATION IS PROVIDED "AS IS" AND ALL EXPRESS OR IMPLIED CONDITIONS, REPRESENTATIONS AND WARRANTIES, INCLUDING ANY IMPLIED WARRANTY OF MERCHANTABILITY, FITNESS FOR A PARTICULAR PURPOSE OR NON-INFRINGEMENT, ARE DISCLAIMED, EXCEPT TO THE EXTENT THAT SUCH DISCLAIMERS ARE HELD TO BE LEGALLY INVALID. SYMANTEC CORPORATION SHALL NOT BE LIABLE FOR INCIDENTAL OR CONSEQUENTIAL DAMAGES IN CONNECTION WITH THE FURNISHING, PERFORMANCE, OR USE OF THIS DOCUMENTATION. THE INFORMATION CONTAINED IN THIS DOCUMENTATION IS SUBJECT TO CHANGE WITHOUT NOTICE.

The Licensed Software and Documentation are deemed to be commercial computer software as defined in FAR 12.212 and subject to restricted rights as defined in FAR Section 52.227-19 "Commercial Computer Software - Restricted Rights" and DFARS 227.7202, "Rights in Commercial Computer Software or Commercial Computer Software Documentation", as applicable, and any successor regulations. Any use, modification, reproduction release, performance, display or disclosure of the Licensed Software and Documentation by the U.S. Government shall be solely in accordance with the terms of this Agreement.

Symantec Corporation 350 Ellis Street Mountain View, CA 94043

http://www.symantec.com

## **Technical Support**

Symantec Technical Support maintains support centers globally. Technical Support's primary role is to respond to specific queries about product features and functionality. The Technical Support group also creates content for our online Knowledge Base. The Technical Support group works collaboratively with the other functional areas within Symantec to answer your questions in a timely fashion. For example, the Technical Support group works with Product Engineering and Symantec Security Response to provide alerting services and virus definition updates.

Symantec's support offerings include the following:

- A range of support options that give you the flexibility to select the right amount of service for any size organization
- Telephone and/or web-based support that provides rapid response and up-to-the-minute information
- Upgrade assurance that delivers automatic software upgrades protection
- Global support purchased on a regional business hours or 24 hours a day, 7 days a week basis
- Premium service offerings that include Account Management Services

For information about Symantec's support offerings, you can visit our web site at the following URL:

#### www.symantec.com/business/support/

All support services will be delivered in accordance with your support agreement and the then-current enterprise technical support policy.

#### **Contacting Technical Support**

Customers with a current support agreement may access Technical Support information at the following URL:

#### www.symantec.com/business/support/

Before contacting Technical Support, make sure you have satisfied the system requirements that are listed in your product documentation. Also, you should be at the computer on which the problem occurred, in case it is necessary to replicate the problem.

When you contact Technical Support, please have the following information available:

Product release level

- Hardware information
- Available memory, disk space, and NIC information
- Operating system
- Version and patch level
- Network topology
- Router, gateway, and IP address information
- Problem description:
  - Error messages and log files
  - Troubleshooting that was performed before contacting Symantec
  - Recent software configuration changes and network changes

#### Licensing and registration

If your Symantec product requires registration or a license key, access our technical support web page at the following URL:

www.symantec.com/business/support/

#### **Customer service**

Customer service information is available at the following URL:

www.symantec.com/business/support/

Customer Service is available to assist with non-technical questions, such as the following types of issues:

- Questions regarding product licensing or serialization
- Product registration updates, such as address or name changes
- General product information (features, language availability, local dealers)
- Latest information about product updates and upgrades
- Information about upgrade assurance and support contracts
- Information about the Symantec Buying Programs
- Advice about Symantec's technical support options
- Nontechnical presales questions
- Issues that are related to CD-ROMs or manuals

#### Support agreement resources

If you want to contact Symantec regarding an existing support agreement, please contact the support agreement administration team for your region as follows:

| Asia-Pacific and Japan          | customercare_apac@symantec.com |
|---------------------------------|--------------------------------|
| Europe, Middle-East, and Africa | semea@symantec.com             |
| North America and Latin America | supportsolutions@symantec.com  |

#### Additional enterprise services

Symantec offers a comprehensive set of services that allow you to maximize your investment in Symantec products and to develop your knowledge, expertise, and global insight, which enable you to manage your business risks proactively.

Enterprise services that are available include the following:

| Managed Services    | These services remove the burden of managing and monitoring security devices and events, ensuring rapid response to real threats.                                                                                                    |
|---------------------|----------------------------------------------------------------------------------------------------|
| Consulting Services | Symantec Consulting Services provide on-site technical expertise from<br>Symantec and its trusted partners. Symantec Consulting Services offer a variety<br>of prepackaged and customizable options that include assessment, design,<br>implementation, monitoring, and management capabilities. Each is focused on<br>establishing and maintaining the integrity and availability of your IT resources. |
| Education Services  | Education Services provide a full array of technical training, security education, security certification, and awareness communication programs.                                                                                                    |
|                     | To access more information about enterprise services, please visit our web site at the following URL:                                                                                                    |
|                     |                                                                                                    |

www.symantec.com/business/services/

Select your country or language from the site index.

## Contents

| Technical Sup | oport                                                                    | 4  |
|---------------|--------------------------------------------------------------------------|----|
| Chapter 1     | Installing Oracle 11g on Windows                                         | 11 |
|               | About Symantec Data Loss Prevention and Oracle upgrades                  | 11 |
|               | About the Oracle 11g installation                                        | 12 |
|               | About the Oracle 11g Client software for Windows                         | 13 |
|               | Installing Oracle 11g on Windows                                         | 13 |
|               | Downloading the Oracle 11g software for Windows                          | 14 |
|               | Installing the Oracle 11g software for Windows                           | 15 |
|               | Creating the Symantec Data Loss Prevention database                      | 16 |
|               | Creating the TNS Listener on Windows                                     | 19 |
|               | Configuring the local net service name                                   | 22 |
|               | Verifying the Symantec Data Loss Prevention database                     | 23 |
|               | Creating the Oracle user account for Symantec Data Loss Prevention       |    |
|               | Locking the DBSNMP Oracle user account                                   | 24 |
| Chapter 2     | Upgrading from Oracle version 10.2.0.4 to version 11.2.0.3 on Windows    | 27 |
|               | Upgrading an Oracle 10g database on Windows                              | 27 |
|               | Pre-upgrade steps for an Oracle upgrade                                  | 29 |
|               | Deleting the Oracle 10g listener on Windows                              | 30 |
|               | Upgrading the Oracle software                                            | 31 |
|               | ungrade                                                                  | 32 |
|               | Configuring the TNS Listener                                             | 34 |
|               | Running the Database Upgrade Assistant for an Oracle upgrade             | 35 |
|               | Post-upgrade steps for an Oracle upgrade                                 | 36 |
| Chapter 3     | Upgrading from Oracle version 11.2.0.1 to version 11.2.0.3 on Windows    | 39 |
|               | Upgrading from Oracle version 11.2.0.1 to Oracle version 11.2.0.3<br>3 9 |    |
|               | Pre-upgrade steps for an Oracle upgrade                                  | 41 |
|               |                                                                          |    |

|           | Deleting the Oracle 11.2.0.1 listener on Windows                         | 42 |
|-----------|--------------------------------------------------------------------------|----|
|           | Upgrading the Oracle 11g version 11.2.0.1 software                       | 43 |
|           | Running the Network Configuration Assistant for an Oracle                |    |
|           | upgrade                                                                  | 44 |
|           | Configuring the TNS Listener                                             | 46 |
|           | Running the Database Upgrade Assistant for an Oracle upgrade             | 47 |
|           | Post-upgrade steps for an Oracle upgrade                                 | 49 |
| Chapter 4 | Upgrading from Oracle version 11.2.0.2 to version                        |    |
|           | 11.2.0.3 on Windows                                                      | 51 |
|           | Upgrading from Oracle version 11.2.0.2 to Oracle version 11.2.0.3<br>5 1 |    |
|           | Pre-upgrade steps for an Oracle upgrade                                  | 53 |
|           | Deleting the Oracle 11.2.0.2 listener on Windows                         | 54 |
|           | Upgrading the Oracle 11g version 11.2.0.2 software                       | 55 |
|           | Running the Network Configuration Assistant for an Oracle                |    |
|           | upgrade                                                                  | 56 |
|           | Configuring the TNS Listener                                             | 58 |
|           | Running the Database Upgrade Assistant for an Oracle upgrade             | 59 |
|           | Post-upgrade steps for an Oracle upgrade                                 | 61 |
| Chapter 5 | Backing up and restoring the Oracle database on Windows                  | 63 |
|           | WING0W3                                                                  | 05 |
|           | Performing a cold backup of the Oracle database on Windows               | 63 |
|           | Creating recovery aid files on Windows                                   | 64 |
|           | Collecting a list of files to be backed up                               | 66 |
|           | Shutting down the Symantec Data Loss Prevention system on                |    |
|           | Windows                                                                  | 66 |
|           | Copying the database files to the backup location on                     |    |
|           | Windows                                                                  | 67 |
|           | Restarting the system on Windows                                         | 68 |
|           | Oracle hot backups on Windows platforms                                  | 68 |
|           | About recovering the database on Windows                                 | 69 |
|           | Restoring an existing database on Windows                                | 69 |
| Chapter 6 | Installing Oracle 11g on Linux                                           | 71 |
|           | About the Oracle 11g installation                                        | 71 |
|           | About the Oracle 11g Client software for Linux                           | 72 |
|           | Installing Oracle 11g on Linux                                           | 73 |
|           | Downloading the Oracle 11g software for Linux                            | 74 |
|           | Performing the preinstallation steps                                     | 75 |

|           | Installing the Oracle 11g software for Linux78Creating the Symantec Data Loss Prevention database81Creating the TNS Listener on Linux84Configuring the local net service name86Verifying the Symantec Data Loss Prevention database87                                                                                                    |
|-----------|----------------------------------------------------------------------------------------------------|
|           | Creating the Oracle user account for Symantec Data Loss Prevention                                                                                                    |
| Chapter 7 | Upgrading from Oracle version 10.2.0.4 to version 11.2.0.3 on Linux                                                                                                    |
|           | Upgrading an Oracle 10g database on Linux93Performing the pre-upgrade steps95Removing the Oracle 10g listener on Linux95Upgrading from Oracle 10g to Oracle 11g96Running the Network Configuration Assistant for an Oracle98Running the Database Upgrade Assistant for an Oracle upgrade99Configuring the TNS Listener100Post-upgrade steps for an Oracle upgrade101                                                                                                    |
| Chapter 8 | Upgrading from Oracle version 11.2.0.1 to version<br>11.2.0.3 on Linux105Upgrading an Oracle version 11.2.0.1 database to Oracle version<br>11.2.0.3 on Linux105Performing the pre-upgrade steps107Deleting the Oracle version 11.2.0.1 listener on Linux107Upgrading the Oracle version 11.2.0.1 software108Running the Network Configuration Assistant for an Oracle<br>upgrade110Running the Database Upgrade Assistant for an Oracle upgrade111Configuring the TNS Listener113Post-upgrade steps for an Oracle upgrade114 |
| Chapter 9 | Upgrading from Oracle version 11.2.0.2 to version<br>11.2.0.3 on Linux                                                                                                    |
|           | Performing the pre-upgrade steps                                                                                                    |

| Upgrading the Oracle version 11.2.0.2 software<br>Running the Network Configuration Assistant for an Oracle | 120                                                               |
|----------------------------------------------------------------------------------------------------|-------------------------------------------------------------------|
| upgrade                                                                                                    | 122                                                               |
| Running the Database Upgrade Assistant for an Oracle upgrade                                                | 123                                                               |
| Configuring the TNS Listener                                                                                | 125                                                               |
| Post-upgrade steps for an Oracle upgrade                                                                    | 126                                                               |
| Backing up and restoring the Oracle database on                                                             |                                                                   |
| Linux                                                                                                    | 129                                                               |
| Performing a cold backup of the Oracle database on Linux                                                    | 129                                                               |
| Creating recovery aid files on Linux                                                                        | 130                                                               |
| Collecting a list of files to be backed up                                                                  | 132                                                               |
| Shutting down the Symantec Data Loss Prevention system on                                                   |                                                                   |
| Linux                                                                                                    | 133                                                               |
| Copying the database files to the backup location on Linux                                                  | 134                                                               |
| Restarting the system on Linux                                                                              | 134                                                               |
| Oracle hot backups on Linux platforms                                                                       | 136                                                               |
| About recovering the database on Linux                                                                      | 136                                                               |
| Restoring an existing database on Linux                                                                     | 136                                                               |
| Migrating from a 32-bit Oracle 10g to 64-bit Oracle                                                         |                                                                   |
| 11g database                                                                                                | 139                                                               |
| About migrating Oracle from a 32-bit to 64-bit Oracle database                                              | 139                                                               |
| Migrating from Oracle 10g 32-bit to Oracle 11g 64-bit                                                       | 140                                                               |
| Migrating 32-bit Oracle database files                                                                      | 142                                                               |
|                                                                                                    | 149                                                               |
|                                                                                                    | <ul> <li>Upgrading the Oracle version 11.2.0.2 software</li></ul> |

## Chapter

## Installing Oracle 11g on Windows

This chapter includes the following topics:

- About Symantec Data Loss Prevention and Oracle upgrades
- About the Oracle 11g installation
- Installing Oracle 11g on Windows
- Downloading the Oracle 11g software for Windows
- Installing the Oracle 11g software for Windows
- Creating the Symantec Data Loss Prevention database
- Creating the TNS Listener on Windows
- Configuring the local net service name
- Verifying the Symantec Data Loss Prevention database
- Creating the Oracle user account for Symantec Data Loss Prevention
- Locking the DBSNMP Oracle user account

# About Symantec Data Loss Prevention and Oracle upgrades

If you need to upgrade both your Symantec Data Loss Prevention software and Oracle software, perform the upgrades in the following order:

#### Upgrade steps

- **1** Upgrade your Oracle software to version 11.2.0.3. Follow the appropriate upgrade procedure as described in this guide.
- 2 If you also need to migrate the hardware that you use to host your Oracle database from 32-bit hardware to 64-bit hardware, perform the migration procedure. See "About migrating Oracle from a 32-bit to 64-bit Oracle database" on page 139.
- **3** Upgrade your Symantec Data Loss Prevention software. See one of the following documents:
  - Symantec Data Loss Prevention Upgrade Guide for Windows
  - Symantec Data Loss Prevention Upgrade Guide for LInux
  - Symantec Data Loss Prevention Standard Upgrade Guide for Windows
  - Symantec Data Loss Prevention Standard Upgrade Guide for Linux

## About the Oracle 11g installation

To use Symantec Data Loss Prevention, install Oracle 11g Release 2 and create a database using the Symantec Data Loss Prevention database template. You must also create an Oracle user account with the correct permissions to access and modify the database. The Enforce Server uses this account to store configuration and incident data for the Symantec Data Loss Prevention deployment.

You can perform a two-tier or single-tier Symantec Data Loss Prevention installation. In both of these cases, the database runs on the same computer as the Enforce Server. Alternatively, you can perform a three-tier Symantec Data Loss Prevention installation. In this case, the database runs on a different computer from the Enforce Server.

If you implement a three-tier installation, you must install the Oracle Client (SQL\*Plus and Database Utilities) on the Enforce Server. Installation of the Oracle Client enables database communications between the Oracle database server and the Enforce Server. The Symantec Data Loss Prevention installer needs SQL\*Plus to create tables and views on the Enforce Server. For this reason, the Windows user account that is used to install Symantec Data Loss Prevention needs access to SQL\*Plus.

For full details on how to install the Oracle 11g Database Client software, see the platform-specific documentation from Oracle Corporation, available from the Oracle Documentation Library at

http://www.oracle.com/pls/db111/portal.portal\_db?selected=11.

**Note:** After you create the Symantec Data Loss Prevention database and complete the Symantec Data Loss Prevention installation, you can change the database password. To change the database password, you use the Symantec Data Loss Prevention DBPasswordChanger utility.

For more information about the Symantec Data Loss Prevention DBPasswordChanger utility, see the *Symantec Data Loss Prevention Administration Guide*.

#### About the Oracle 11g Client software for Windows

For full details on how to install the Oracle 11g Database Client software, see the *Oracle Database Client Installation Guide 11g Release 2 (11.2) for Microsoft Windows*. To view this document, see

http://download.oracle.com/docs/cd/E11882 01/install.112/e10844/toc.htm.

## Installing Oracle 11g on Windows

Install Oracle 11g and create the Symantec Data Loss Prevention database by performing the following steps on the server computer that will host the Oracle database.

| Ston   | Action                                                   | Description                                                                                                    |
|--------|----------------------------------------------------------|----------------------------------------------------------------------------------------------------|
| Step   | Action                                                   | Description                                                                                                    |
| Step 1 | Review the system<br>requirements for the Oracle<br>11g. | See the Oracle Web pages for<br>the system requirements for<br>Oracle 11g and the <i>Symantec</i><br><i>Data Loss Prevention System</i><br><i>Requirements and</i><br><i>Compatibility Guide</i> . |
| Step 2 | Download the Oracle 11g software.                        | See "Downloading the Oracle<br>11g software for Windows"<br>on page 14.                                                                                                    |
| Step 3 | Install Oracle 11g.                                      | See "Installing the Oracle 11g<br>software for Windows"<br>on page 15.                                                                                                    |
| Step 4 | Create the Symantec Data<br>Loss Prevention database.    | See "Creating the Symantec<br>Data Loss Prevention<br>database" on page 16.                                                                                                    |

| Table 1-1 | Installing Oracle 11g and creating the Symantec Data Loss |
|-----------|-----------------------------------------------------------|
|           | Prevention database                                       |
|           |                                                           |

| Step   | Action                                                        | Description                                                                                                    |
|--------|---------------------------------------------------------------|----------------------------------------------------------------------------------------------------|
| Step 5 | Create the database listener.                                 | See "Creating the TNS<br>Listener on Windows"<br>on page 19.                                                                              |
| Step 6 | Configure the local net service name.                         | See "Configuring the local<br>net service name"<br>on page 22.                                                                            |
| Step 7 | Create the Symantec Data<br>Loss Prevention database<br>user. | See "Creating the Oracle user<br>account for Symantec Data<br>Loss Prevention " on page 24.                                               |
| Step 8 | Lock the DBSNMP account for security purposes.                | See "Locking the DBSNMP<br>Oracle user account"<br>on page 25.                                                                            |
| Step 9 | Install the Oracle Critical<br>Patch Update (CPU).            | The latest <i>Oracle 11g Release</i><br>2 <i>Critical Patch Update Guide</i><br>explains how to download<br>and apply the CPU for Oracle. |

| Table 1-1 | Installing Oracle 11g and creating the Symantec Data Loss |
|-----------|-----------------------------------------------------------|
|           | Prevention database (continued)                           |

## Downloading the Oracle 11g software for Windows

You should have received a Symantec Serial Number Certificate with your order that lists a serial number for each of your products. If you did not receive the certificate, contact Symantec Customer Care as described at

http://www.symantec.com/business/support/assistance\_care.jsp. If you have multiple serial numbers, locate the serial number that corresponds to Oracle Standard Edition.

Go to https://fileconnect.symantec.com and enter the serial number. Proceed to the list of available downloads and download and extract the following files:

- Oracle\_11.2.0.3.0\_Server\_Win32\_lof2.zip and
   Oracle\_11.2.0.3.0\_Server\_Win32\_2of2.zip (for 32-bit installations)
   These ZIP files contain the 32-bit Oracle 11g Release 2 software (win32\_11.2.0.3\_database\_lof2.zip and win32\_11.2.0.3\_database\_2of2.zip).
- Oracle\_11.2.0.3.0\_Server\_Win64\_lof2.zip and Oracle\_11.2.0.3.0\_Server\_Win64\_2of2.zip (for 64-bit installations)

This ZIP file contains the 64-bit Oracle 11g Release 2 software (win64\_11.2.0.3\_database\_lof2.zip and win64\_11.2.0.3\_database\_lof2.zip).

Oracle\_11.2.0.3.0\_Server\_Installation\_Tools\_Win.zip
 This ZIP file contains the Symantec Data Loss Prevention Oracle database template and database user SQL script

 (11g\_r2\_32\_bit\_Installation\_Tools.zip and
 11g\_r2\_64\_bit\_Installation\_Tools.zip).

## Installing the Oracle 11g software for Windows

The Enforce Server uses the Oracle thin driver and the Oracle Client. Symantec Data Loss Prevention packages the JAR files for the Oracle thin driver with the Symantec Data Loss Prevention software. But, you must also install the Oracle Client. The Symantec Data Loss Prevention installer needs SQL\*Plus to create tables and views on the Enforce Server. Therefore, the Windows user account that is used to install Symantec Data Loss Prevention must be able to access to SQL\*Plus.

#### See "About the Oracle 11g Client software for Windows" on page 13.

#### To install Oracle 11g Release 2

- 1 Shut down the following services if they are running in Windows Services:
  - All Oracle services
  - Distributed Transaction Coordinator service

To view the services go to **Start > Control Panel > Administrative Tools > Computer Management**, and then expand **Services and Applications** and click **Services**.

- 2 Unzip the required software installation files:
  - For 32 bit systems, unzip the win32\_11.2.0.3\_database\_lof2.zip and win32\_11.2.0.3\_database\_2of2.zip files into a common temporary directory.
  - For 64-bit systems, unzip the win64\_11.2.0.3\_database\_lof2.zip and win64\_11.2.0.3\_database\_2of2.zip files into a common temporary directory.
- **3** To install the Oracle software, navigate to the database directory that is located inside the common temporary directory and double-click the Oracle Universal Installer file, setup.exe.

4 On the **Configure Security Updates** panel, deselect **I wish to receive security updates via My Oracle Support**, and click **Next**.

A dialog box displays that asks you to confirm that you wish to remain uninformed of critical security issues. Select **Yes**.

Symantec certifies and provides Oracle Critical Patch Updates for use with Symantec Data Loss Prevention, along with detailed installation instructions. You do not need to receive these updates from Oracle Support.

- 5 On the **Download software updates** panel, select **Skip software updates** and click **Next**.
- 6 On the Select Installation Options panel, select Install database only and click Next.
- 7 On the **Grid Installation Options** panel, select **Single instance database installation** and click **Next**.
- 8 On the **Select Product Languages** panel, click **Next** to accept English as the default language.
- 9 On the Select Database Edition panel, select Standard Edition and click Next.
- **10** On the **Specify Installation Location** panel, enter the following paths in the specified fields, and click **Next**:
  - Oracle Base: Enter c:\oracle
  - Software Location: Enter c:\oracle\product\11.2.0.3\db\_1

**Note:** All example paths in this document use the installation directory c:\oracle\product\11.2.0\db\_1. If you specify a different installation directory, substitute the correct path as necessary throughout this document.

The installer application performs a prerequisite check and displays the results.

**11** On the **Summary** panel, click **Install** to begin the installation.

The installer application installs the Oracle 11g software to your computer.

**12** On the **Finish** panel, click **Close** to exit the installer application.

## **Creating the Symantec Data Loss Prevention database**

Perform the following procedure to create the Symantec Data Loss Prevention database.

**Note:** If you are installing Oracle 11g on a 64-bit computer to migrate an existing 32-bit Symantec Data Loss Prevention database, do not perform this procedure.

See "Migrating from Oracle 10g 32-bit to Oracle 11g 64-bit" on page 140.

#### To create the Symantec Data Loss Prevention database

**1** Set the ORACLE\_HOME environment variable for your new installation. Open a command prompt, and enter:

set ORACLE\_HOME=c:\oracle\product\11.2.0.3\db\_1

If you installed Oracle 11g into a different location, substitute the correct directory in this command.

You may want to configure your Windows system to automatically set the ORACLE\_HOME environment variable each time you log on. See your Windows documentation for details about setting environment variables.

 $\label{eq:constraint} 2 \quad \text{Extract the database template file (.dbt file) from the}$ 

11g\_r2\_32\_bit\_Installation\_Tools.zip or 11g\_r2\_64\_bit\_Installation\_Tools.zip file to the %ORACLE\_HOME%\assistants\dbca\templates folder. For example, copy Oracle\_11g\_Database\_for\_Vontu\_v11\_32\_bit.dbt for 32-bit installations, or copy Oracle\_11g\_Database\_for\_Vontu\_v11\_64\_bit.dbt for 64-bit installations.

- 3 Click the Windows Start menu and locate the Start > All Programs > Oracle - OraDb11g\_home1 > Configuration and Migration Tools menu item.
- 4 Right click on the **Start > All Programs > Oracle OraDb11g\_home1** menu item and select **Rename**.
- 5 Rename the **OraDb11g\_home1** portion of the menu item to **Oracle\_11.2.0.3**.
- 6 Start the Oracle Database Configuration Assistant to create the Symantec Data Loss Prevention database. Choose Start > All Programs > Oracle -Oracle\_11.2.0.3 > Configuration and Migration Tools > Database Configuration Assistant.
- 7 On the **Welcome** panel, click **Next**.
- 8 On the **Operations** panel, select **Create a Database** and click **Next**.

9 On the Database Templates panel, select Oracle 11g Database for Vontu v11
32 bit for 32-bit installations, or select Oracle 11g Database for Vontu v11
64 bit for 64-bit installations. Click Next.

**Caution:** You must use the Symantec Data Loss Prevention template to create the database. Do not use an alternate template or reuse an existing database instance. If you do not use the supplied template, failures can occur when you use Symantec Data Loss Prevention. Failures can also occur later when you try to upgrade the product.

- **10** On the **Database Identification** panel, set the database name (Global Database Name) and the Oracle System Identifier (SID) by performing the following steps in this order:
  - Enter protect in the Global Database Name field.
     The SID field is automatically set to protect. Keep the SID and the Global Database Name fields as the same value, "protect."
  - Click Next.
  - Write down the database name and SID for later use when you install the Symantec Data Loss Prevention software.
- **11** On the **Management Options** panel, perform the following steps in order:
  - Deselect Configure Enterprise Manager.
  - Select the **Automatic Maintenance Tasks** tab and deselect **Enable automatic maintenance tasks**.
  - Click Next.
- 12 On the Database Credentials panel, perform the following steps in order:
  - Select Use the Same Administrative Password for All Accounts.
  - Enter a password in the **Password** field.
  - Re-enter the same password in the **Confirm Password** field.
  - Click Next.

Follow these guidelines to create acceptable passwords:

- Passwords cannot contain more than 30 characters.
- Passwords cannot contain double quotation marks, commas, or backslashes.
- **Avoid using the** <sup>ω</sup> character.

- Passwords are case-sensitive by default. You can change the case sensitivity through an Oracle configuration setting.
- If your password uses special characters other than \_, #, or \$, or if your password begins with a number, you must enclose the password in double quotes when you configure it.

If you enter a password that does not meet these guidelines, Oracle keeps prompting for a password. You must enter a password. Do not kill the Oracle Database Configuration Assistant.

**Note:** You can optionally use different passwords for each user account type. The various user account types are SYS, SYSTEM, DBSNMP, and SYSMAN.

13 On the Database File Locations panel, accept the default selection, Use Database File Locations from Template, and click Finish.

The Database Configuration Assistant displays a **Confirmation** window with a summary of the database configuration.

14 Click **OK** on the **Confirmation** window to create the database.

The database creation can take up to 20 minutes to complete. If the database creation process fails or hangs, check the Oracle Database Configuration Assistant logs (located in the <code>%ORACLE\_HOME%\cfgtoollogs\dbca\SID</code> folder) for errors (for example,

c:\oracle\product\11.2.0.3\db\_1\cfgtoollogs\dbca\protect).

When the database creation process is complete, another **Database Configuration Assistant** window opens and displays the database details.

- 15 Click Exit.
- 16 If the database service (OracleServicePROTECT) is down, start it using Windows Services. To view services, choose Start > Control Panel > Administrative Tools > Computer Management > Services and Applications, and then open Services.

## **Creating the TNS Listener on Windows**

Perform the following procedure to create a TNS listener for the Symantec Data Loss Prevention database.

#### To create the TNS Listener

1 (Optional) If you logged on as a domain user, you must set the sqlnet.ora file sqlnet.AUTHENTICATION\_SERVICES=() value to none. Otherwise, proceed to step 2.

To set the sqlnet.ora file SQLNET.AUTHENTICATION\_SERVICES=() value, perform the following steps in this order:

- Open sqlnet.ora, located in the %Oracle\_Home%\network\admin folder (for example, c:\oracle\product\11.2.0\db\_1\NETWORK\ADMIN), using a text editor.
- Change the SQLNET.AUTHENTICATION SERVICES=(NTS) value to none:

SQLNET.AUTHENTICATION\_SERVICES=(none)

- Save and close the sqlnet.ora file.
- 2 Start the Oracle Net Configuration Assistant by selecting Start > All Programs > Oracle 11.2.0.3 > Configuration and Migration Tools > Net Configuration Assistant.
- 3 On the Welcome panel, select Listener configuration and click Next.
- 4 On the **Listener Configuration**, **Listener** panel, select **Add** and click **Next**.
- **5** On the **Listener Configuration**, **Listener Name** panel, enter a listener name and click **Next**.

**Note:** Use the default listener name, LISTENER, unless you must use a different name.

- 6 On the Listener Configuration, Select Protocols panel, select the TCP protocol and click Next.
- 7 On the Listener Configuration, TCP/IP Protocol panel, select Use the standard port number of 1521 and click Next.
- 8 On the Listener Configuration, More Listeners? panel, select No and click Next.
- **9** On the **Listener Configuration Done** panel, click **Next**.
- **10** Leave the Oracle Net Configuration Assistant open to configure the Local Net Service Name.

See "Configuring the local net service name" on page 22.

- **11** On the computer that runs your Oracle database, open a command prompt. The command window must run as Administrator. (See your Microsoft Windows documentation.)
- **12** Run the following command:

lsnrctl stop

**13** Open the following file in a text editor:

%ORACLE HOME%\network\admin\listener.ora

**14** Locate the following line:

(ADDRESS = (PROTOCOL = IPC) (KEY = <key value>))

- 15 Change key value to PROTECT.
- **16** Add the following line to the end of the file:

SECURE\_REGISTER\_LISTENER = (IPC)

- **17** Save the file and exit the text editor.
- **18** Run the following command:

lsnrctl start

**19** Run the following commands to connect to the database using SQL Plus:

sqlplus /nolog

conn sys/<password> as sysdba

**20** Run the following command:

```
ALTER SYSTEM SET local_listener =
    '(DESCRIPTION=(ADDRESS=(PROTOCOL=ipc)(KEY=PROTECT)))' SCOPE=both;
```

**21** Run the following command to register the listener:

ALTER SYSTEM REGISTER;

**22** Exit SQL Plus by running the following command:

exit

- **23** Run the following command to verify the change:
- 24 lsnrctl services

The command output should display a message similar to the following:

```
Services Summary...
Service "protect" has 1 instance(s).
Instance "protect", status READY, has 1 handler(s) for this service...
Handler(s):
    "DEDICATED" established:0 refused:0 state:ready
    LOCAL SERVER
The command completed successfully
```

### Configuring the local net service name

Perform the following procedure to configure the Local Net Service Name for the Symantec Data Loss Prevention database.

To configure the local net service name

- 1 If the Oracle Net Configuration Assistant is not already running, start it by selecting Start > All Programs > Oracle 11.2.0.3 > Configuration and Migration Tools > Net Configuration Assistant.
- 2 On the **Welcome** panel, select **Local Net Service Name configuration** and click **Next**.
- 3 On the Net Service Name Configuration panel, select Add and click Next.
- 4 On the Net Service Name Configuration, Service Name panel, enter "protect" in the Service Name field and click Next.
- 5 On the Net Service Name Configuration, Select Protocols panel, select TCP and click Next.
- 6 On the Net Service Name Configuration, TCP/IP Protocol panel:
  - Enter the IP address of the Oracle server computer in the Host name field.
  - Select Use the standard port number of 1521 (the default value).
  - Click Next.
- 7 On the Net Service Name Configuration, Test panel, select No, do not test and click Next.

Do not test the service configuration, because the listener has not yet started.

8 On the Net Service Name Configuration, Net Service Name panel, select accept the default name of "protect" and click Next.

- **9** On the **Net Service Name Configuration, Another Net Service Name?** panel, select **No** and click **Next**.
- **10** On the **Net Service Name Configuration Done** panel, select **Next**.
- **11** Click **Finish** to exit the Oracle Net Configuration Assistant.

# Verifying the Symantec Data Loss Prevention database

After creating the Symantec Data Loss Prevention database, you should verify that it was created correctly.

To verify that the database was created correctly

**1** Open a new command prompt and start SQL\*Plus:

sqlplus /nolog

Using a new command prompt ensures that your Path environment variable includes the SQL\*Plus directory.

**2** Log on as the SYS user:

SQL> connect sys/password@protect as sysdba

Where *password* represents the SYS password.

**3** Run the following query:

SQL> SELECT \* FROM v\$version;

**4** Make sure that the output from the query contains the following information, which identifies the software components as version 11.2.0.3. For a 32-bit installation, the output should read:

```
BANNER

Oracle Database 11g Release 11.2.0.3.0 - Production

PL/SQL Release 11.2.0.3.0 - Production

CORE 11.2.0.3.0 Production

TNS for 32-bit Windows: Version 11.2.0.3.0 - Production

NLSRTL Version 11.2.0.3.0 - Production
```

For a 64-bit installation, the output should read:

```
BANNER
```

-----

```
Oracle Database 11g Release 11.2.0.3.0 - 64-bit Production
PL/SQL Release 11.2.0.3.0 - Production
CORE 11.2.0.3.0 Production
TNS for 64-bit Windows: Version 11.2.0.3.0 - Production
NLSRTL Version 11.2.0.3.0 - Production
```

5 Exit SQL\*Plus:

SQL> exit

## Creating the Oracle user account for Symantec Data Loss Prevention

Perform the following procedure to create an Oracle user account and name it "protect."

#### To create the new Oracle user account named protect

- 1 Extract the SQL script file, oracle\_create\_user.sql, from the llg\_r2\_32\_bit\_Installation\_Tools.zip or llg\_r2\_64\_bit\_Installation\_Tools.zip file to a local directory.
- 2 Open a command prompt and go to the directory where you extracted the oracle\_create\_user.sql file.

#### 3 Start SQL\*Plus:

sqlplus /nolog

4 Run the oracle create user.sql script:

```
SQL> @oracle create user.sql
```

- 5 At the **Please enter the password for sys user** prompt, enter the password for the SYS user.
- 6 At the Please enter sid prompt, enter "protect."
- 7 At the **Please enter required username to be created** prompt, enter "protect" for the user name.
- 8 At the **Please enter a password for the new username** prompt, enter a new password.

Follow these guidelines to create acceptable passwords:

- Passwords cannot contain more than 30 characters.
- Passwords cannot contain double quotation marks, commas, or backslashes.
- **Avoid using the** <sup>ω</sup> character.
- Passwords are case-sensitive by default. You can change the case sensitivity through an Oracle configuration setting.
- If your password uses special characters other than \_, #, or \$, or if your password begins with a number, you must enclose the password in double quotes when you configure it.

Store the password in a secure location for future use. You must use this password to install Symantec Data Loss Prevention. If you need to change the password after you install Symantec Data Loss Prevention, see the *Symantec Data Loss Prevention Administration Guide* for instructions.

## Locking the DBSNMP Oracle user account

To maintain security, you should lock the Oracle DBSNMP user account.

#### To lock the Oracle DBSNMP user account

**1** Open a command prompt and start SQL\*Plus:

sqlplus /nolog

**2** Log on as the SYS user:

SQL> connect sys/password as sysdba

Where *password* is the SYS password.

**3** Lock the DBSNMP user account:

SQL> ALTER USER dbsnmp ACCOUNT LOCK;

**4** Exit SQL\*Plus:

SQL> exit

## Chapter

# Upgrading from Oracle version 10.2.0.4 to version 11.2.0.3 on Windows

This chapter includes the following topics:

- Upgrading an Oracle 10g database on Windows
- Pre-upgrade steps for an Oracle upgrade
- Deleting the Oracle 10g listener on Windows
- Upgrading the Oracle software
- Running the Network Configuration Assistant for an Oracle upgrade
- Configuring the TNS Listener
- Running the Database Upgrade Assistant for an Oracle upgrade
- Post-upgrade steps for an Oracle upgrade

## Upgrading an Oracle 10g database on Windows

If you have an existing Symantec Data Loss Prevention database that runs on Oracle 10g, you can choose to continue using that database, or you can upgrade the 10g database to use Oracle 11g. Follow these steps, in order, to upgrade an Oracle 10g Symantec Data Loss Prevention database to use Oracle 11g:

| Step   | Action                                                                   | Description                                                                                                    |
|--------|--------------------------------------------------------------------------|----------------------------------------------------------------------------------------------------|
| Step 1 | Review the system requirements for<br>Oracle version 11.2.0.3.           | See the Oracle Web pages<br>for the system<br>requirements for Oracle<br>11g and the Symantec Data<br>Loss Prevention System<br>Requirements and<br>Compatibility Guide. |
| Step 2 | Perform the pre-upgrade steps to prepare<br>your system for the upgrade. | Prepares a Symantec Data<br>Loss Prevention<br>deployment for the Oracle<br>database upgrade.<br>See " Pre-upgrade steps for<br>an Oracle upgrade"                       |
|        |                                                                          | on page 29.                                                                                                    |
| Step 3 | Delete the existing Oracle 10g listener.                                 | See "Deleting the Oracle<br>10g listener on Windows"<br>on page 30.                                                                                                    |
| Step 4 | Download the Oracle software.                                            | The Oracle installers are<br>available from the<br>Symantec FileConnect Web<br>site.                                                                                     |
|        |                                                                          | See "Downloading the<br>Oracle 11g software for<br>Windows" on page 14.                                                                                                  |
| Step 5 | Upgrade the Oracle software.                                             | Installs the Oracle 11g software.                                                                                                    |
|        |                                                                          | See "Upgrading the Oracle software" on page 31.                                                                                                    |
| Step 6 | Run the Network Configuration Assistant.                                 | Configures network<br>connections to the Oracle<br>database.                                                                                                    |
|        |                                                                          | See "Running the Network<br>Configuration Assistant for<br>an Oracle upgrade"<br>on page 32.                                                                             |
| Step 7 | Configure the TNS Listener.                                              | See "Configuring the TNS<br>Listener" on page 34.                                                                                                    |

#### Table 2-1Upgrading from Oracle 10g to Oracle 11g

| Step    | Action                                                    | Description                                                                                                    |
|---------|-----------------------------------------------------------|----------------------------------------------------------------------------------------------------|
| Step 8  | Run the Database Upgrade Assistant.                       | Upgrades the Oracle<br>database files for use with<br>Oracle 11g.                                                                                                    |
|         |                                                           | See "Running the Database<br>Upgrade Assistant for an<br>Oracle upgrade"<br>on page 35.                                                                                                    |
| Step 9  | Perform the Post-upgrade steps.                           | Configures the Oracle<br>database for use with<br>Symantec Data Loss<br>Prevention.                                                                                                    |
|         |                                                           | See "Post-upgrade steps for<br>an Oracle upgrade"<br>on page 36.                                                                                                    |
| Step 10 | Install the latest Oracle Critical Patch<br>Update (CPU). | For more information, see<br>the Symantec Data Loss<br>Prevention Oracle Critical<br>Patch Update Guide for the<br>most recent CPU that is<br>supported for Symantec<br>Data Loss Prevention<br>version 11.6. |

Table 2-1Upgrading from Oracle 10g to Oracle 11g (continued)

## Pre-upgrade steps for an Oracle upgrade

Complete the following steps before upgrading your Oracle software.

#### To prepare your Oracle upgrade

- 1 Log in to the computer that hosts the Oracle database as the Oracle administrator. (This user is Administrator by default.)
- **2** Open a command prompt window and enter the following command:

sqlplus sys/<password> as sysdba

The Oracle SQL\*Plus command prompt (SQL>) displays in the Windows command prompt.

**3** Run the following commands:

```
EXEC DBMS_STATS.GATHER_DICTIONARY_STATS;
PURGE dba_recyclebin;
exit;
```

See "Upgrading the Oracle software" on page 31.

### Deleting the Oracle 10g listener on Windows

Perform the following procedure to delete the existing Oracle 10g TNS listener before you upgrade to Oracle 11g.

To remove the Oracle 10g listener on Windows

Start the Oracle Net Configuration Assistant by selecting Start > All Programs > Oracle-home > Configuration and Migration Tools > Net Configuration Assistant.

**Note:** The *Oracle-home* portion of this Start menu item represents the current Oracle installation from which you are upgrading. If there are multiple Start menu entries, make sure that the one you use points to your current Oracle installation.

- 2 On the Welcome panel, select Listener configuration and click Next.
- 3 On the Listener Configuration, Listener panel, select Delete and click Next.
- 4 On the **Listener Configuration**, **Select Listener** panel, select the name of the listener you want to delete, and click **Next**.
- **5** If the listener is running, the Net Configuration Assistant asks if you want to stop and delete the selected listener. Select **Yes**.
- 6 On the Listener Configuration, Listener Deleted panel, select Next.

- 7 On the Listener Configuration Done panel, select Next.
- 8 On the Welcome panel, select Finish to exit the Net Configuration Assistant.

## Upgrading the Oracle software

If you have an existing Symantec Data Loss Prevention database running on Oracle 10g and you want to upgrade that database to run on Oracle 11g, follow the steps in this topic to perform the upgrade. The current supported version of Oracle for use with Symantec Data Loss Prevention version 11.6 is 11.2.0.3. For more information on supported Oracle versions see the *Symantec Data Loss Prevention System Requirements Guide* for your version of Symantec Data Loss Prevention.

#### To install the Oracle 11.2.0.3 software

1 Shut down the Enforce Server that accesses the Oracle 10g database.

See the *Symantec Data Loss Prevention System Administration Guide* for information about shutting down Symantec Data Loss Prevention servers.

**2** Copy the Oracle 11g software to the server computer that is running your Oracle 10g database and unzip it to a temporary directory.

See "Downloading the Oracle 11g software for Windows" on page 14.

- 3 Double-click on the Oracle 11g Universal Installer file, setup.exe.
- 4 On the **Configure Security Updates** panel, deselect **I wish to receive security updates via My Oracle Support**, and click **Next**.
- 5 Click **Yes** to confirm that you have not provided an email address.
- 6 In the **Download Software Updates** panel, select **Skip software updates** and click **Next**.
- 7 In the Select Installation Option panel, select Install database software only and click Next.
- 8 In the **Grid Installation Options** panel, select **Single Instance database installation** and click **Next**.
- **9** In the **Select Product Languages** panel, move the appropriate language(s) for your deployment to the **Selected Languages** column and click **Next**.
- 10 In the Select Database Edition panel, select Standard Edition and click Next.
- **11** On the **Specify Installation Location** panel, enter the following paths in the specified fields, and click **Next**:
  - Oracle Base: Enter c:\oracle.
  - Software Location: Enter c:\oracle\product\11.2.0.3\db\_1.

**Note:** All example paths in this document use the installation directory c:\oracle\product\11.2.0.3\db\_1. If you specify a different installation directory, substitute the correct path as necessary throughout this document.

The installer application performs a prerequisite check and displays the results.

12 Click Next.

The installer verifies that the minimum requirements are satisfied. Fix any indicated problems and click **Next**.

The Summary panel displays a summary of your installation selections.

13 Click Install.

The installer installs the Oracle 11g software. When the installation is finished, the installer displays a message indicating a successful installation.

14 Set the ORACLE\_HOME environment variable to the value you entered in the Software Location field in step 11. You must set this variable in the current session and also set ORACLE\_HOME as an environment variable so that its value is set automatically when the host computer starts. See your Microsoft Windows documentation for more information.

See "Upgrading the Oracle software" on page 31.

## Running the Network Configuration Assistant for an Oracle upgrade

To run the Network Configuration Assistant

- 1 Click the Windows Start menu and navigate to **Start > All Programs > Oracle** - **OraDb11g\_home1** menu item.
- 2 Right click on the **Start > All Programs > Oracle OraDb11g\_home1** menu item and select **Rename**.
- 3 Rename the **OraDb11g\_home1** portion of the menu item to **Oracle\_11.2.0.3**.
- 4 Navigate to Start > All Programs > Oracle\_11.2.0.3 > Configuration and Migration Tools > Net Configuration Assistant
- 5 On the Oracle Net Configuration Assistant **Welcome** panel, deselect **Perform typical configuration** and click **Next**.

**6** On the **Listener Configuration**, **Listener Name** panel, enter a listener name and click **Next**.

**Note:** Use the default listener name, LISTENER, unless you must use a different name.

- 7 On the Listener Configuration, Select Protocols panel, select the TCP protocol and click Next.
- 8 On the Listener Configuration, TCP/IP Protocol panel, select Use the standard port number of 1521 and click Next.
- 9 On the Listener Configuration, More Listeners? panel, select No and click Next.
- 10 On the Listener Configuration Done panel, click Next.
- **11** On the **Welcome** panel, select **Local Net Service Name configuration** and click **Next**.
- 12 On the Net Service Name Configuration panel, select Add and click Next.
- **13** On the **Net Service Name Configuration, Service Name** panel, enter "protect" in the **Service Name** field and click **Next**.
- **14** On the **Net Service Name Configuration, Select Protocols** panel, select **TCP** and click **Next**.
- **15** On the **Net Service Name Configuration**, **TCP/IP Protocol** panel:
  - Enter the IP address of the Oracle server computer in the **Host name** field.
  - Select **Use the standard port number of 1521** (the default value).
  - Click Next.
- **16** On the **Net Service Name Configuration, Test** panel, select **No, do not test** and click **Next**.

Do not test the service configuration, because the listener has not yet started.

- **17** On the **Net Service Name Configuration, Net Service Name** panel, select accept the default name of "protect" and click **Next**.
- 18 On the Net Service Name Configuration, Another Net Service Name? panel, select No and click Next.
- 19 On the Net Service Name Configuration Done panel, select Next.
- **20** Click **Finish** to exit the Oracle Net Configuration Assistant.

See "Upgrading the Oracle software" on page 31.

## **Configuring the TNS Listener**

#### To configure the TNS Listener

- 1 On the computer that runs your Oracle database, open a command prompt. The command window must run as Administrator. (See your Microsoft Windows documentation.)
- **2** Run the following command:

lsnrctl stop

**3** Open the following file in a text editor:

%ORACLE\_HOME%\network\admin\listener.ora

**4** Locate the following line:

(ADDRESS = (PROTOCOL = IPC) (KEY = <key value>))

- 5 Change key\_value to PROTECT.
- **6** Add the following line to the end of the file:

SECURE\_REGISTER\_LISTENER = (IPC)

- 7 Save the file and exit the text editor.
- **8** Run the following command:

lsnrctl start

**9** Run the following commands to connect to the database using SQL Plus:

sqlplus /nolog
conn sys/<password> as sysdba

**10** Run the following command:

```
ALTER SYSTEM SET local_listener =
    '(DESCRIPTION=(ADDRESS=(PROTOCOL=ipc)(KEY=PROTECT)))' SCOPE=both;
```

**11** Run the following command to register the listener:

ALTER SYSTEM REGISTER;

**12** Exit SQL Plus by running the following command:

exit

- **13** Run the following command to verify the change:
- 14 lsnrctl services

The command output should display a message similar to the following:

```
Services Summary...
Service "protect" has 1 instance(s).
Instance "protect", status READY, has 1 handler(s) for this service...
Handler(s):
    "DEDICATED" established:0 refused:0 state:ready
    LOCAL SERVER
The command completed successfully
```

See "Upgrading an Oracle 10g database on Windows" on page 27.

# Running the Database Upgrade Assistant for an Oracle upgrade

To run the Database Upgrade Assistant

1 Navigate to Start > All Programs > Oracle\_11.2.0.3 > Configuration and Migration Tools > Database Upgrade Assistant

The Database Upgrade Assistant opens.

- 2 On the Welcome panel of the Database Upgrade Assistant, click Next.
- **3** On the **Select Database** panel:
  - Select the PROTECT database from the list of available databases.
  - Enter the password to the sys account in the **Password** field.
  - Click **Next** to continue.

The upgrade assistant gathers information about the PROTECT database.

4 The upgrade assistant may display a **Warnings** window that lists warning conditions that were determined during the upgrade check. If the window indicates that you should purge the recycle bin, start SQL\*Plus and enter the purge dba\_recyclebin; command. Then click **Yes** in the Oracle 11g Universal Installer to continue with the upgrade. You can view review other warning conditions at a later time by examining the

 $c:\ctorect\times.cttll.2.0\db_1\cfgtcollogs\dbua\protect\upgrade1\PreUpgradeResults.html file.$ 

- 5 On the **Upgrade Options** panel, select **Backup database** and specify a backup directory if you do not have a current backup of the PROTECT database. Click **Next** to continue.
- 6 On the **Move Database Files** panel:, select **Do Not Move Database Files during Upgrade** and click **Next** to continue.
- **7** On the **Recovery and Diagnostic Locations** panel, click **Next** to accept the default destinations.
- 8 On the **Summary** panel, click **Finish** to begin the database upgrade.

The Database Upgrade Assistant displays a **Progress** window while it performs the upgrade.

At the **Progress** window you may see the following errors

- Identifier SYS.DBMS\_JAVA must be declared
- You can safely ignore the warning "ORA-01450: maximum key length (6398) exceeded"

You can safely ignore these errors by clicking Ignore.

9 On the Upgrade Result panel, click Close. The Database Upgrade Assistant displays a document summary. Depending on your database environment, the summary may display errors such as 00201: identifier SYS.DBMS\_JAVA must be declared, which can be ignored.

See "Upgrading the Oracle software" on page 31.

## Post-upgrade steps for an Oracle upgrade

#### To complete your Oracle upgrade

1 Copy the following file from the Symantec Data Loss Prevention Enforce Server host to a directory on the database host computer:

DLP\_home\Protect\install\sql\Fix\_KeywordCondition.sql (Where
DLP home is the directory where Symantec Data Loss Prevention was installed.)

- 2 Open a Windows command prompt on the database server host and navigate to the directory where you copied the Fix KeywordCondition.sql file.
- **3** Enter the following command :

```
sqlplus protect/password
@Fix_KeywordCondition.sql
exit;
```
4 Enter the following command in the Windows command prompt to launch SQL\*Plus:

sqlplus /nolog

**5** Log in as the SYS user by entering the following command:

connect sys/<password> as sysdba

**6** Enter the following SQL plus command:

alter profile default limit password life time unlimited;

**7** Enter the following commands to modify the database initialization parameters:

alter system set memory\_max\_target = 1536m scope=spfile; alter system set memory\_target = 1536m scope=spfile; alter system set sga\_max\_size = 0 scope=spfile; alter system set sga\_target = 0 scope=spfile; alter system set compatible = '11.2.0.3.0' scope=spfile; alter system set open\_cursors=1000 SCOPE=spfile; alter system set pga\_aggregate\_target = 0 scope=spfile;

8 Run the utlrp.sql script to recompile any invalid objects. Enter the following command:

@?\rdbms\admin\utlrp.sql

(The @ symbol indicates to SQL\*Plus that what follows is a script. The ? symbol represents the ORACLE HOME directory.)

**9** Exit SQL\*Plus by entering the following command:

exit;

- **10** Stop the Oracle database instance.
- **11** (Optional) Symantec recommends that you back up your database before restarting it with the upgraded software.
- **12** Apply the latest Critical Patch Update (CPU) from Oracle. See the *Symantec Data Loss Prevention Oracle 11g Release 2 Critical Patch Update Guide* for the most recent Oracle CPU patch.

See "Upgrading the Oracle software" on page 31.

38 Upgrading from Oracle version 10.2.0.4 to version 11.2.0.3 on Windows Post-upgrade steps for an Oracle upgrade

## Chapter

## Upgrading from Oracle version 11.2.0.1 to version 11.2.0.3 on Windows

This chapter includes the following topics:

- Upgrading from Oracle version 11.2.0.1 to Oracle version 11.2.0.3
- Pre-upgrade steps for an Oracle upgrade
- Deleting the Oracle 11.2.0.1 listener on Windows
- Upgrading the Oracle 11g version 11.2.0.1 software
- Running the Network Configuration Assistant for an Oracle upgrade
- Configuring the TNS Listener
- Running the Database Upgrade Assistant for an Oracle upgrade
- Post-upgrade steps for an Oracle upgrade

# Upgrading from Oracle version 11.2.0.1 to Oracle version 11.2.0.3

If you have an existing Symantec Data Loss Prevention database that runs on Oracle 11g version 11.2.0.1, you can choose to continue using that database, or you can upgrade the database to use Oracle version 11.2.0.3. Note that future Oracle Critical Patch Updates (CPU) are only supported for Oracle version 11.2.0.3. Follow the steps in Table 3-1 to upgrade an Oracle 11.2.0.1 database to use Oracle 11.2.0.3. **Note:** The current supported version of Oracle for use with Symantec Data Loss Prevention version 11.6 is Oracle 11g version 11.2.0.3.

| Step   | Action                                                                   | Description                                                                                                    |
|--------|--------------------------------------------------------------------------|----------------------------------------------------------------------------------------------------|
| Step 1 | Review the system requirements for<br>Oracle version 11.2.0.3.           | See the Oracle Web pages<br>for the system<br>requirements for Oracle<br>11g and the Symantec Data<br>Loss Prevention System<br>Requirements and<br>Compatibility Guide. |
| Step 2 | Perform the pre-upgrade steps to prepare<br>your system for the upgrade. | Prepares a Symantec Data<br>Loss Prevention<br>deployment for the Oracle<br>database upgrade.                                                                            |
|        |                                                                          | See "Pre-upgrade steps for<br>an Oracle upgrade"<br>on page 41.                                                                                                    |
| Step 3 | Delete the existing Oracle 11.2.0.1 listener.                            | See "Deleting the Oracle<br>11.2.0.1 listener on<br>Windows" on page 42.                                                                                                 |
| Step 4 | Download the Oracle software.                                            | The Oracle installers are<br>available from the<br>Symantec FileConnect Web<br>site.                                                                                     |
|        |                                                                          | See "Downloading the<br>Oracle 11g software for<br>Windows" on page 14.                                                                                                  |
| Step 5 | Upgrade the Oracle software.                                             | Upgrades the Oracle software.                                                                                                    |
|        |                                                                          | See "Upgrading the Oracle<br>11g version 11.2.0.1<br>software" on page 43.                                                                                               |

### Table 3-1Upgrading from Oracle 11.2.0.1 to Oracle 11.2.0.3

| Step    | Action                                                    | Description                                                                                                    |
|---------|-----------------------------------------------------------|----------------------------------------------------------------------------------------------------|
| Step 6  | Run the Network Configuration Assistant.                  | Configures network<br>connections to the Oracle<br>database.                                                                                                    |
|         |                                                           | See "Running the Network<br>Configuration Assistant for<br>an Oracle upgrade"<br>on page 44.                                                                                                    |
| Step 7  | Configure the TNS Listener.                               | See "Configuring the TNS<br>Listener" on page 46.                                                                                                    |
| Step 8  | Run the Database Upgrade Assistant.                       | Upgrades the Oracle<br>database files for use with<br>Oracle 11g.                                                                                                    |
|         |                                                           | See "Running the Database<br>Upgrade Assistant for an<br>Oracle upgrade"<br>on page 47.                                                                                                    |
| Step 9  | Perform the Post-upgrade steps.                           | Configures the Oracle<br>database for use with<br>Symantec Data Loss<br>Prevention.                                                                                                    |
|         |                                                           | See "Post-upgrade steps for<br>an Oracle upgrade"<br>on page 49.                                                                                                    |
| Step 10 | Install the latest Oracle Critical Patch<br>Update (CPU). | For more information, see<br>the Symantec Data Loss<br>Prevention Oracle Critical<br>Patch Update Guide for the<br>most recent CPU that is<br>supported for Symantec<br>Data Loss Prevention<br>version 11.6. |

Table 3-1Upgrading from Oracle 11.2.0.1 to Oracle 11.2.0.3 (continued)

## Pre-upgrade steps for an Oracle upgrade

Complete the following steps before upgrading your Oracle software.

#### To prepare your Oracle upgrade

- 1 Log in to the computer that hosts the Oracle database as the Oracle administrator. (This user is Administrator by default.)
- **2** Open a command prompt window and enter the following command:

sqlplus sys/<password> as sysdba

The Oracle SQL\*Plus command prompt (SQL>) displays in the Windows command prompt.

**3** Run the following commands:

```
EXEC DBMS_STATS.GATHER_DICTIONARY_STATS;
PURGE dba_recyclebin;
exit;
```

See "Upgrading from Oracle version 11.2.0.1 to Oracle version 11.2.0.3" on page 39.

## Deleting the Oracle 11.2.0.1 listener on Windows

Perform the following procedure to delete the existing Oracle 11.2.0.1 TNS listener before you upgrade to Oracle version 11.2.0.3.

To delete the Oracle 11.2.0.1 listener on Windows

- 1 Start the Oracle Net Configuration Assistant by selecting Start > All Programs > Oracle - OraDb11g\_home1 > Configuration and Migration Tools > Net Configuration Assistant.
- 2 On the Welcome panel, select Listener configuration and click Next.
- 3 On the Listener Configuration, Listener panel, select Delete and click Next.
- 4 On the **Listener Configuration**, **Select Listener** panel, select the name of the listener you want to delete, and click **Next**.
- **5** If the listener is running, the Net Configuration Assistant asks if you want to stop and delete the selected listener. Select **Yes**.
- 6 On the Listener Configuration, Listener Deleted panel, select Next.
- 7 On the Listener Configuration Done panel, select Next.
- 8 On the Welcome panel, select Finish to exit the Net Configuration Assistant.

See "Upgrading from Oracle version 11.2.0.1 to Oracle version 11.2.0.3" on page 39.

## Upgrading the Oracle 11g version 11.2.0.1 software

If you have an existing Symantec Data Loss Prevention database running on Oracle 11.2.0.1 and you want to upgrade that database to run on Oracle version 11.2.0.3, follow the steps in this section to perform the upgrade.

**Note:** This type of upgrade uses an "out-of-place" installation procedure that installs Oracle software into a new ORACLE\_HOME location.

#### To upgrade the Oracle version 11.2.0.1 software to version 11.2.0.3

**1** Shut down the Enforce Server that accesses the Oracle version 11.2.0.1 database.

See the *Symantec Data Loss Prevention System Administration Guide* for information about shutting down Symantec Data Loss Prevention servers.

**2** Copy the Oracle version 11.2.0.3 software to the server computer that is running your Oracle version 11.2.0.1 database and unzip it to a temporary directory.

See "Downloading the Oracle 11g software for Windows" on page 14.

- **3** Double-click on the Oracle 11g Universal Installer file, setup.exe.
- 4 On the **Configure Security Updates** panel, deselect **I wish to receive security updates via My Oracle Support**, and click **Next**.
- 5 Click Yes to confirm that you have not provided an email address.
- 6 In the **Download Software Updates** panel, select **Skip software updates** and click **Next**.
- 7 In the Select Installation Option panel, select Install database software only and click Next.
- 8 In the **Grid Installation Options** panel, select **Single Instance database installation** and click **Next**.
- **9** In the **Select Product Languages** panel, move the appropriate language(s) for your deployment to the **Selected Languages** column and click **Next**.
- 10 In the Select Database Edition panel, select Standard Edition and click Next.
- **11** On the **Specify Installation Location** panel, enter the following paths in the specified fields, and click **Next**:
  - Oracle Base: Enter c:\oracle.
  - Software Location: Enter c:\oracle\product\11.2.0.3\db\_1.

**Note:** All example paths in this document use the installation directory c:\oracle\product\11.2.0.3\db\_1. If you specify a different installation directory, substitute the correct path as necessary throughout this document.

The installer application performs a prerequisite check and displays the results.

12 Click Next.

The installer verifies that the minimum requirements are satisfied. Fix any indicated problems and click **Next**.

The Summary panel displays a summary of your installation selections.

13 Click Install.

The installer installs the Oracle version 11.2.0.3 software. When the installation is finished, the installer displays a message indicating a successful installation.

14 Set the ORACLE\_HOME environment variable to the value you entered in the Software Location field in step 11. You must set this variable in the current session and also set ORACLE\_HOME as an environment variable so that its value is set automatically when the host computer starts. See your Microsoft Windows documentation for more information.

See "Upgrading from Oracle version 11.2.0.1 to Oracle version 11.2.0.3" on page 39.

# Running the Network Configuration Assistant for an Oracle upgrade

To run the Network Configuration Assistant

- 1 Click the Windows Start menu and navigate to **Start > All Programs > Oracle** - **OraDb11g\_home1** menu item.
- 2 Right click on the **Start > All Programs > Oracle OraDb11g\_home1** menu item and select **Rename**.
- **3** Rename the **OraDb11g\_home1** portion of the menu item to **Oracle\_11.2.0.3**.
- 4 Navigate to Start > All Programs > Oracle\_11.2.0.3 > Configuration and Migration Tools > Net Configuration Assistant
- 5 On the Oracle Net Configuration Assistant **Welcome** panel, deselect **Perform typical configuration** and click **Next**.

**6** On the **Listener Configuration**, **Listener Name** panel, enter a listener name and click **Next**.

**Note:** Use the default listener name, LISTENER, unless you must use a different name.

- 7 On the Listener Configuration, Select Protocols panel, select the TCP protocol and click Next.
- 8 On the Listener Configuration, TCP/IP Protocol panel, select Use the standard port number of 1521 and click Next.
- 9 On the Listener Configuration, More Listeners? panel, select No and click Next.
- **10** On the Listener Configuration Done panel, click Next.
- **11** On the **Welcome** panel, select **Local Net Service Name configuration** and click **Next**.
- 12 On the Net Service Name Configuration panel, select Add and click Next.
- **13** On the **Net Service Name Configuration, Service Name** panel, enter "protect" in the **Service Name** field and click **Next**.
- **14** On the **Net Service Name Configuration, Select Protocols** panel, select **TCP** and click **Next**.
- **15** On the **Net Service Name Configuration**, **TCP/IP Protocol** panel:
  - Enter the IP address of the Oracle server computer in the **Host name** field.
  - Select **Use the standard port number of 1521** (the default value).
  - Click Next.
- **16** On the **Net Service Name Configuration, Test** panel, select **No, do not test** and click **Next**.

Do not test the service configuration, because the listener has not yet started.

- **17** On the **Net Service Name Configuration, Net Service Name** panel, select accept the default name of "protect" and click **Next**.
- 18 On the Net Service Name Configuration, Another Net Service Name? panel, select No and click Next.
- **19** On the **Net Service Name Configuration Done** panel, select **Next**.
- 20 Click Finish to exit the Oracle Net Configuration Assistant.

See "Upgrading from Oracle version 11.2.0.1 to Oracle version 11.2.0.3" on page 39.

## **Configuring the TNS Listener**

#### To configure the TNS Listener

- 1 On the computer that runs your Oracle database, open a command prompt. The command window must run as Administrator. (See your Microsoft Windows documentation.)
- **2** Run the following command:

lsnrctl stop

**3** Open the following file in a text editor:

%ORACLE\_HOME%\network\admin\listener.ora

**4** Locate the following line:

(ADDRESS = (PROTOCOL = IPC) (KEY = <key\_value>))

- 5 Change key\_value to PROTECT.
- **6** Add the following line to the end of the file:

SECURE\_REGISTER\_LISTENER = (IPC)

- 7 Save the file and exit the text editor.
- **8** Run the following command:

lsnrctl start

**9** Run the following commands to connect to the database using SQL Plus:

sqlplus /nolog
conn sys/<password> as sysdba

**10** Run the following command:

```
ALTER SYSTEM SET local_listener =
    '(DESCRIPTION=(ADDRESS=(PROTOCOL=ipc)(KEY=PROTECT)))' SCOPE=both;
```

**11** Run the following command to register the listener:

ALTER SYSTEM REGISTER;

**12** Exit SQL Plus by running the following command:

exit

- **13** Run the following command to verify the change:
- 14 lsnrctl services

The command output should display a message similar to the following:

```
Services Summary...
Service "protect" has 1 instance(s).
Instance "protect", status READY, has 1 handler(s) for this service...
Handler(s):
    "DEDICATED" established:0 refused:0 state:ready
    LOCAL SERVER
The command completed successfully
```

See "Upgrading from Oracle version 11.2.0.1 to Oracle version 11.2.0.3" on page 39.

# Running the Database Upgrade Assistant for an Oracle upgrade

To run the Database Upgrade Assistant

1 Navigate to Start > All Programs > Oracle\_11.2.0.3 > Configuration and Migration Tools > Database Upgrade Assistant

**Warning**: There are now two versions of the Oracle software on the host machine. Make sure that you choose the correct Start Menu options.

The Database Upgrade Assistant opens.

- 2 On the **Welcome** panel of the Database Upgrade Assistant, click **Next**.
- **3** On the **Select Database** panel:
  - Select the PROTECT database from the list of available databases.
  - Enter the password to the sys account in the **Password** field.
  - Click Next to continue.

The upgrade assistant gathers information about the PROTECT database.

4 The upgrade assistant may display a Warnings window that lists warning conditions that were determined during the upgrade check. If the window indicates that you should purge the recycle bin, start SQL\*Plus and enter the purge dba\_recyclebin; command. Then click Yes in the Oracle 11g Universal Installer to continue with the upgrade. You can view review other warning conditions at a later time by examining the c:\oracle\product\11.2.0\db 2\cfgtcollogs\dbua\protect\upgrade1\PreUpgradeResults.html

file.

- 5 On the **Upgrade Options** panel, select **Backup database** and specify a backup directory if you do not have a current backup of the PROTECT database. Click **Next** to continue.
- 6 On the **Move Database Files** panel:, select **Do Not Move Database Files during Upgrade** and click **Next** to continue.
- **7** On the **Recovery and Diagnostic Locations** panel, click **Next** to accept the default destinations.
- 8 On the **Summary** panel, click **Finish** to begin the database upgrade.

The Database Upgrade Assistant displays a **Progress** window while it performs the upgrade.

At the **Progress** window you may see the following errors

- Identifier SYS.DBMS\_JAVA must be declared
- You can safely ignore the warning "ORA-01450: maximum key length (6398) exceeded"

You can safely ignore these errors by clicking **Ignore**.

9 On the Upgrade Result panel, click Close. The Database Upgrade Assistant displays a document summary. Depending on your database environment, the summary may display errors such as 00201: identifier SYS.DBMS\_JAVA must be declared, which can be ignored.

See "Upgrading from Oracle version 11.2.0.1 to Oracle version 11.2.0.3" on page 39.

## Post-upgrade steps for an Oracle upgrade

#### To complete your Oracle upgrade

1 Copy the following file from the Symantec Data Loss Prevention Enforce Server host to a directory on the database host computer:

DLP\_home\Protect\install\sql\Fix\_KeywordCondition.sql (Where
DLP home is the directory where Symantec Data Loss Prevention was installed.)

- 2 Open a Windows command prompt on the database server host and navigate to the directory where you copied the Fix KeywordCondition.sql file.
- **3** Enter the following command :

```
sqlplus protect/password
@Fix_KeywordCondition.sql
exit;
```

**4** Enter the following command in the Windows command prompt to launch SQL\*Plus:

sqlplus /nolog

**5** Log in as the SYS user by entering the following command:

connect sys/<password> as sysdba

6 Enter the following SQL plus command:

alter profile default limit password life time unlimited;

## 7 Enter the following commands to modify the database initialization parameters:

32-bit installations:

```
alter system set memory_max_target = 1536m scope=spfile;
alter system set memory_target = 1536m scope=spfile;
alter system set sga_max_size = 0 scope=spfile;
alter system set sga_target = 0 scope=spfile;
alter system set compatible = '11.2.0.2.0' scope=spfile;
alter system set open_cursors=1000 SCOPE=spfile;
alter system set pga aggregate target = 0 scope=spfile;
```

#### 64-bit installations:

```
alter system set memory_max_target = 3072m scope=spfile;
alter system set memory_target = 3072m scope=spfile;
alter system set sga_max_size = 0 scope=spfile;
alter system set sga_target = 0 scope=spfile;
alter system set compatible = '11.2.0.2.0' scope=spfile;
alter system set open_cursors=1000 SCOPE=spfile;
alter system set pga_aggregate_target = 0 scope=spfile;
```

8 Run the utlrp.sql script to recompile any invalid objects. Enter the following command:

@?\rdbms\admin\utlrp.sql

(The @ symbol indicates to SQL\*Plus that what follows is a script. The ? symbol represents the <code>ORACLE\_HOME</code> directory.)

**9** Exit SQL\*Plus by entering the following command:

exit;

- **10** Stop the Oracle database instance.
- **11** (Optional) Symantec recommends that you back up your database before restarting it with the upgraded software.
- **12** Apply the latest Critical Patch Update (CPU) from Oracle. See the *Symantec Data Loss Prevention Oracle 11g Release 2 Critical Patch Update Guide* for the most recent Oracle CPU patch.

See "Upgrading from Oracle version 11.2.0.1 to Oracle version 11.2.0.3" on page 39.

## Chapter

## Upgrading from Oracle version 11.2.0.2 to version 11.2.0.3 on Windows

This chapter includes the following topics:

- Upgrading from Oracle version 11.2.0.2 to Oracle version 11.2.0.3
- Pre-upgrade steps for an Oracle upgrade
- Deleting the Oracle 11.2.0.2 listener on Windows
- Upgrading the Oracle 11g version 11.2.0.2 software
- Running the Network Configuration Assistant for an Oracle upgrade
- Configuring the TNS Listener
- Running the Database Upgrade Assistant for an Oracle upgrade
- Post-upgrade steps for an Oracle upgrade

# Upgrading from Oracle version 11.2.0.2 to Oracle version 11.2.0.3

If you have an existing Symantec Data Loss Prevention database that runs on Oracle 11g version 11.2.0.2, you can choose to continue using that database, or you can upgrade the database to use Oracle version 11.2.0.3. Note that future Oracle Critical Patch Updates (CPU) are only supported for Oracle version 11.2.0.3. Follow the steps in Table 4-1 to upgrade an Oracle 11.2.0.2 database to use Oracle 11.2.0.3. **Note:** The current supported version of Oracle for use with Symantec Data Loss Prevention version 11.6 is Oracle 11g version 11.2.0.3.

| Step   | Action                                                                   | Description                                                                                                    |
|--------|--------------------------------------------------------------------------|----------------------------------------------------------------------------------------------------|
| Step 1 | Review the system requirements for<br>Oracle version 11.2.0.3.           | See the Oracle Web pages<br>for the system<br>requirements for Oracle<br>11g and the Symantec Data<br>Loss Prevention System<br>Requirements and<br>Compatibility Guide. |
| Step 2 | Perform the pre-upgrade steps to prepare<br>your system for the upgrade. | Prepares a Symantec Data<br>Loss Prevention<br>deployment for the Oracle<br>database upgrade.<br>See " Pre-upgrade steps for<br>an Oracle upgrade"<br>on page 53.        |
| Step 3 | Delete the existing Oracle 11.2.0.2 listener.                            | See "Deleting the Oracle<br>11.2.0.2 listener on<br>Windows" on page 54.                                                                                                 |
| Step 4 | Download the Oracle software.                                            | The Oracle installers are<br>available from the<br>Symantec FileConnect Web<br>site.<br>See "Downloading the<br>Oracle 11g software for<br>Windows" on page 14.          |
| Step 5 | Upgrade the Oracle software.                                             | Upgrades the Oracle<br>software.<br>See "Upgrading the Oracle<br>11g version 11.2.0.2<br>software" on page 55.                                                           |

Table 4-1Upgrading from Oracle 11.2.0.2 to Oracle 11.2.0.3

| Step    | Action                                                    | Description                                                                                                    |
|---------|-----------------------------------------------------------|----------------------------------------------------------------------------------------------------|
| Step 6  | Run the Network Configuration Assistant.                  | Configures network<br>connections to the Oracle<br>database.                                                                                                    |
|         |                                                           | See "Running the Network<br>Configuration Assistant for<br>an Oracle upgrade"<br>on page 56.                                                                                                    |
| Step7   | Configure the TNS Listener.                               | See "Configuring the TNS<br>Listener" on page 58.                                                                                                    |
| Step 8  | Run the Database Upgrade Assistant.                       | Upgrades the Oracle<br>database files for use with<br>Oracle 11g.                                                                                                    |
|         |                                                           | See "Running the Database<br>Upgrade Assistant for an<br>Oracle upgrade"<br>on page 59.                                                                                                    |
| Step 9  | Perform the Post-upgrade steps.                           | Configures the Oracle<br>database for use with<br>Symantec Data Loss<br>Prevention.                                                                                                    |
|         |                                                           | See "Post-upgrade steps for<br>an Oracle upgrade"<br>on page 61.                                                                                                    |
| Step 10 | Install the latest Oracle Critical Patch<br>Update (CPU). | For more information, see<br>the Symantec Data Loss<br>Prevention Oracle Critical<br>Patch Update Guide for the<br>most recent CPU that is<br>supported for Symantec<br>Data Loss Prevention<br>version 11.6. |

Table 4-1Upgrading from Oracle 11.2.0.2 to Oracle 11.2.0.3 (continued)

## Pre-upgrade steps for an Oracle upgrade

Complete the following steps before upgrading your Oracle software.

#### To prepare your Oracle upgrade

- 1 Log in to the computer that hosts the Oracle database as the Oracle administrator. (This user is Administrator by default.)
- **2** Open a command prompt window and enter the following command:

sqlplus sys/<password> as sysdba

The Oracle SQL\*Plus command prompt (SQL>) displays in the Windows command prompt.

**3** Run the following commands:

```
EXEC DBMS_STATS.GATHER_DICTIONARY_STATS;
PURGE dba_recyclebin;
exit;
```

See "Upgrading from Oracle version 11.2.0.2 to Oracle version 11.2.0.3" on page 51.

## Deleting the Oracle 11.2.0.2 listener on Windows

Perform the following procedure to delete the existing Oracle 11.2.0.2 TNS listener before you upgrade to Oracle version 11.2.0.3.

To delete the Oracle 11.2.0.2 listener on Windows

- 1 Start the Oracle Net Configuration Assistant by selecting Start > All Programs > Oracle - OraDb11g\_home1 > Configuration and Migration Tools > Net Configuration Assistant.
- 2 On the Welcome panel, select Listener configuration and click Next.
- 3 On the Listener Configuration, Listener panel, select Delete and click Next.
- 4 On the **Listener Configuration**, **Select Listener** panel, select the name of the listener you want to delete, and click **Next**.
- **5** If the listener is running, the Net Configuration Assistant asks if you want to stop and delete the selected listener. Select **Yes**.
- 6 On the Listener Configuration, Listener Deleted panel, select Next.
- 7 On the Listener Configuration Done panel, select Next.
- 8 On the Welcome panel, select Finish to exit the Net Configuration Assistant.

See "Upgrading from Oracle version 11.2.0.2 to Oracle version 11.2.0.3" on page 51.

## Upgrading the Oracle 11g version 11.2.0.2 software

If you have an existing Symantec Data Loss Prevention database running on Oracle 11.2.0.2 and you want to upgrade that database to run on Oracle version 11.2.0.3, follow the steps in this section to perform the upgrade.

**Note:** This type of upgrade uses an "out-of-place" installation procedure that installs Oracle software into a new ORACLE\_HOME location.

#### To upgrade the Oracle version 11.2.0.2 software to version 11.2.0.3

**1** Shut down the Enforce Server that accesses the Oracle version 11.2.0.2 database.

See the *Symantec Data Loss Prevention System Administration Guide* for information about shutting down Symantec Data Loss Prevention servers.

**2** Copy the Oracle version 11.2.0.3 software to the server computer that is running your Oracle version 11.2.0.2 database and unzip it to a temporary directory.

See "Downloading the Oracle 11g software for Windows" on page 14.

- **3** Double-click on the Oracle 11g Universal Installer file, setup.exe.
- 4 On the **Configure Security Updates** panel, deselect **I wish to receive security updates via My Oracle Support**, and click **Next**.
- 5 Click Yes to confirm that you have not provided an email address.
- 6 In the **Download Software Updates** panel, select **Skip software updates** and click **Next**.
- 7 In the Select Installation Option panel, select Install database software only and click Next.
- 8 In the **Grid Installation Options** panel, select **Single Instance database installation** and click **Next**.
- **9** In the **Select Product Languages** panel, move the appropriate language(s) for your deployment to the **Selected Languages** column and click **Next**.
- 10 In the Select Database Edition panel, select Standard Edition and click Next.
- **11** On the **Specify Installation Location** panel, enter the following paths in the specified fields, and click **Next**:
  - Oracle Base: Enter c:\oracle.
  - Software Location: Enter c:\oracle\product\11.2.0.3\db\_1.

**Note:** All example paths in this document use the installation directory c:\oracle\product\11.2.0.3\db\_1. If you specify a different installation directory, substitute the correct path as necessary throughout this document.

The installer application performs a prerequisite check and displays the results.

12 Click Next.

The installer verifies that the minimum requirements are satisfied. Fix any indicated problems and click **Next**.

The Summary panel displays a summary of your installation selections.

13 Click Install.

The installer installs the Oracle version 11.2.0.3 software. When the installation is finished, the installer displays a message indicating a successful installation.

14 Set the ORACLE\_HOME environment variable to the value you entered in the Software Location field in step 11. You must set this variable in the current session and also set ORACLE\_HOME as an environment variable so that its value is set automatically when the host computer starts. See your Microsoft Windows documentation for more information.

See "Upgrading from Oracle version 11.2.0.2 to Oracle version 11.2.0.3" on page 51.

# Running the Network Configuration Assistant for an Oracle upgrade

To run the Network Configuration Assistant

- 1 Click the Windows Start menu and navigate to **Start > All Programs > Oracle** - **OraDb11g\_home1** menu item.
- 2 Right click on the **Start > All Programs > Oracle OraDb11g\_home1** menu item and select **Rename**.
- **3** Rename the **OraDb11g\_home1** portion of the menu item to **Oracle\_11.2.0.3**.
- 4 Navigate to Start > All Programs > Oracle\_11.2.0.3 > Configuration and Migration Tools > Net Configuration Assistant
- 5 On the Oracle Net Configuration Assistant **Welcome** panel, deselect **Perform typical configuration** and click **Next**.

**6** On the **Listener Configuration**, **Listener Name** panel, enter a listener name and click **Next**.

**Note:** Use the default listener name, LISTENER, unless you must use a different name.

- 7 On the Listener Configuration, Select Protocols panel, select the TCP protocol and click Next.
- 8 On the Listener Configuration, TCP/IP Protocol panel, select Use the standard port number of 1521 and click Next.
- 9 On the Listener Configuration, More Listeners? panel, select No and click Next.
- **10** On the **Listener Configuration Done** panel, click **Next**.
- **11** On the **Welcome** panel, select **Local Net Service Name configuration** and click **Next**.
- 12 On the Net Service Name Configuration panel, select Add and click Next.
- **13** On the **Net Service Name Configuration, Service Name** panel, enter "protect" in the **Service Name** field and click **Next**.
- **14** On the **Net Service Name Configuration, Select Protocols** panel, select **TCP** and click **Next**.
- **15** On the **Net Service Name Configuration**, **TCP/IP Protocol** panel:
  - Enter the IP address of the Oracle server computer in the **Host name** field.
  - Select **Use the standard port number of 1521** (the default value).
  - Click Next.
- **16** On the **Net Service Name Configuration, Test** panel, select **No, do not test** and click **Next**.

Do not test the service configuration, because the listener has not yet started.

- **17** On the **Net Service Name Configuration, Net Service Name** panel, select accept the default name of "protect" and click **Next**.
- 18 On the Net Service Name Configuration, Another Net Service Name? panel, select No and click Next.
- 19 On the Net Service Name Configuration Done panel, select Next.
- 20 Click Finish to exit the Oracle Net Configuration Assistant.

See "Upgrading from Oracle version 11.2.0.2 to Oracle version 11.2.0.3" on page 51.

## **Configuring the TNS Listener**

#### To configure the TNS Listener

- 1 On the computer that runs your Oracle database, open a command prompt. The command window must run as Administrator. (See your Microsoft Windows documentation.)
- **2** Run the following command:

lsnrctl stop

**3** Open the following file in a text editor:

%ORACLE\_HOME%\network\admin\listener.ora

**4** Locate the following line:

(ADDRESS = (PROTOCOL = IPC) (KEY = <key value>))

- 5 Change key\_value to PROTECT.
- **6** Add the following line to the end of the file:

SECURE\_REGISTER\_LISTENER = (IPC)

- 7 Save the file and exit the text editor.
- **8** Run the following command:

lsnrctl start

**9** Run the following commands to connect to the database using SQL Plus:

sqlplus /nolog
conn sys/<password> as sysdba

**10** Run the following command:

```
ALTER SYSTEM SET local_listener =
    '(DESCRIPTION=(ADDRESS=(PROTOCOL=ipc)(KEY=PROTECT)))' SCOPE=both;
```

**11** Run the following command to register the listener:

ALTER SYSTEM REGISTER;

**12** Exit SQL Plus by running the following command:

exit

- **13** Run the following command to verify the change:
- 14 lsnrctl services

The command output should display a message similar to the following:

```
Services Summary...
Service "protect" has 1 instance(s).
Instance "protect", status READY, has 1 handler(s) for this service...
Handler(s):
    "DEDICATED" established:0 refused:0 state:ready
    LOCAL SERVER
The command completed successfully
```

See "Upgrading from Oracle version 11.2.0.2 to Oracle version 11.2.0.3" on page 51.

# Running the Database Upgrade Assistant for an Oracle upgrade

To run the Database Upgrade Assistant

1 Navigate to Start > All Programs > Oracle\_11.2.0.3 > Configuration and Migration Tools > Database Upgrade Assistant

**Warning**: There are now two versions of the Oracle software on the host machine. Make sure that you choose the correct Start Menu options.

The Database Upgrade Assistant opens.

- 2 On the Welcome panel of the Database Upgrade Assistant, click Next.
- **3** On the **Select Database** panel:
  - Select the PROTECT database from the list of available databases.
  - Enter the password to the sys account in the **Password** field.
  - Click Next to continue.

The upgrade assistant gathers information about the PROTECT database.

4 The upgrade assistant may display a Warnings window that lists warning conditions that were determined during the upgrade check. If the window indicates that you should purge the recycle bin, start SQL\*Plus and enter the purge dba\_recyclebin; command. Then click Yes in the Oracle 11g Universal Installer to continue with the upgrade. You can view review other warning conditions at a later time by examining the
c:\oracle\product\11.2\_0\db 2\cfotcollogs\dua\protect\upgradel\prelburadeBesults\_html

 $\label{eq:logsdbua} c:\closed logsdbua\protect\upgradel\PreUpgradeResults.html file.$ 

- 5 On the **Upgrade Options** panel, select **Backup database** and specify a backup directory if you do not have a current backup of the PROTECT database. Click **Next** to continue.
- 6 On the **Move Database Files** panel:, select **Do Not Move Database Files during Upgrade** and click **Next** to continue.
- **7** On the **Recovery and Diagnostic Locations** panel, click **Next** to accept the default destinations.
- 8 On the **Summary** panel, click **Finish** to begin the database upgrade.

The Database Upgrade Assistant displays a **Progress** window while it performs the upgrade.

At the **Progress** window you may see the following errors

- Identifier SYS.DBMS\_JAVA must be declared
- You can safely ignore the warning "ORA-01450: maximum key length (6398) exceeded"

You can safely ignore these errors by clicking **Ignore**.

9 On the **Upgrade Result** panel, click **Close**. The Database Upgrade Assistant displays a document summary. Depending on your database environment, the summary may display errors such as 00201: identifier SYS.DBMS\_JAVA must be declared, which can be ignored.

See "Upgrading from Oracle version 11.2.0.2 to Oracle version 11.2.0.3" on page 51.

## Post-upgrade steps for an Oracle upgrade

#### To complete your Oracle upgrade

1 Copy the following file from the Symantec Data Loss Prevention Enforce Server host to a directory on the database host computer:

DLP\_home\Protect\install\sql\Fix\_KeywordCondition.sql (Where
DLP home is the directory where Symantec Data Loss Prevention was installed.)

- 2 Open a Windows command prompt on the database server host and navigate to the directory where you copied the Fix KeywordCondition.sql file.
- **3** Enter the following command :

```
sqlplus protect/password
@Fix_KeywordCondition.sql
exit;
```

**4** Enter the following command in the Windows command prompt to launch SQL\*Plus:

sqlplus /nolog

**5** Log in as the SYS user by entering the following command:

connect sys/<password> as sysdba

**6** Enter the following SQL plus command:

alter profile default limit password\_life\_time unlimited;

## **7** Enter the following commands to modify the database initialization parameters:

32-bit installations:

```
alter system set memory_max_target = 1536m scope=spfile;
alter system set memory_target = 1536m scope=spfile;
alter system set sga_max_size = 0 scope=spfile;
alter system set sga_target = 0 scope=spfile;
alter system set compatible = '11.2.0.2.0' scope=spfile;
alter system set open_cursors=1000 SCOPE=spfile;
alter system set pga aggregate target = 0 scope=spfile;
```

#### 64-bit installations:

```
alter system set memory_max_target = 3072m scope=spfile;
alter system set memory_target = 3072m scope=spfile;
alter system set sga_max_size = 0 scope=spfile;
alter system set sga_target = 0 scope=spfile;
alter system set compatible = '11.2.0.2.0' scope=spfile;
alter system set open_cursors=1000 SCOPE=spfile;
alter system set pga_aggregate_target = 0 scope=spfile;
```

8 Run the utlrp.sql script to recompile any invalid objects. Enter the following command:

@?\rdbms\admin\utlrp.sql

(The @ symbol indicates to SQL\*Plus that what follows is a script. The ? symbol represents the ORACLE\_HOME directory.)

**9** Exit SQL\*Plus by entering the following command:

exit;

- **10** Stop the Oracle database instance.
- **11** (Optional) Symantec recommends that you back up your database before restarting it with the upgraded software.
- **12** Apply the latest Critical Patch Update (CPU) from Oracle. See the *Symantec Data Loss Prevention Oracle 11g Release 2 Critical Patch Update Guide* for the most recent Oracle CPU patch.

See "Upgrading from Oracle version 11.2.0.2 to Oracle version 11.2.0.3" on page 51.

## Backing up and restoring the Oracle database on Windows

This chapter includes the following topics:

- Performing a cold backup of the Oracle database on Windows
- About recovering the database on Windows
- Restoring an existing database on Windows

# Performing a cold backup of the Oracle database on Windows

Cold backups are recommended primarily for non-database administrator users.

You perform a cold backup by

- Stopping the Symantec Data Loss Prevention system
- Shutting down the Oracle database
- Copying important files to a safe backup location

If your company has a three-tier installation and its own database administration team and backup policies, you may not need to perform cold backups.

Be aware that Symantec only provides support for the cold backup procedures that are described here.

See "Oracle hot backups on Windows platforms" on page 68.

| Step   | Action                                                                     | Description                                                                               |
|--------|----------------------------------------------------------------------------|-------------------------------------------------------------------------------------------|
| Step 1 | Create recovery aid files.                                                 | See "Creating recovery aid files on<br>Windows" on page 64.                               |
| Step 2 | Collect a list of directories that should be backed up.                    | See "Collecting a list of files to be<br>backed up" on page 66.                           |
| Step 3 | Shut down all of the Symantec Data<br>Loss Prevention and Oracle services. | See "Shutting down the Symantec<br>Data Loss Prevention system on<br>Windows" on page 66. |
| Step 4 | Copy the database files to the backup location.                            | See "Copying the database files to<br>the backup location on Windows"<br>on page 67.      |
| Step 5 | Restart the Oracle and Symantec<br>Data Loss Prevention services.          | See "Restarting the system on<br>Windows" on page 68.                                     |

#### **Table 5-1**Steps to perform a cold backup of the Oracle database

### Creating recovery aid files on Windows

You should create recovery aid files for use in recovery procedures. A trace file of the control file and a copy of the init.ora file are very helpful for database recoveries.

The trace file of the control file contains the names and locations of all of the data files. This trace includes any additional data files that have been added to the database. It also contains the redo logs and the commands that can be used to recreate the database structure.

The init.ora file contains the initialization parameters for Oracle, including the names and locations of the database control files.

#### To generate a trace file of the control file

1 To open Oracle SQL\*Plus, navigate to Windows > Start > All Programs > Oracle - OraDb10g\_home1 > Application Development > SQL Plus.

Refer to the Symantec Data Loss Prevention Installation Guide and the Symantec Data Loss Prevention Oracle Installation and Upgrade Guide.

2 At the SQL> command prompt, to connect as the sysdba user, enter

connect sys/password@protect as sysdba

where *password* is the password created for single-tier and two-tier installations.

See the Symantec Data Loss Prevention Installation Guide.

**3** After receiving the *Connected* message, at the SQL> command prompt, enter:

alter database backup controlfile to trace;

**4** To find the directory in which the trace file was created, in the next line, enter:

show parameter user\_dump;

5 Backup the init.ora file:

create pfile='C:\Recovery Aid\init.ora' from spfile;

**6** Run the following command:

create pfile='C:\Recovery Aid\inittemp.ora' from spfile;

- 7 Navigate to the directory from step 4.
- 8 In Windows, copy the trace file from the directory in step 4 to the \Recovery Aid subdirectory that you created earlier on the backup computer.

If you have not yet created this directory, create the following directory on a computer other than the computer that hosts the Oracle database:

\SymantecDLP Backup Files\Recovery Aid

Other trace files are located in the user\_dump directory. Look for files that end with controlfile.trc. Be sure to copy the file with the most recent date and timestamp.

**9** Rename the file so that it can be easily identified, for example:

controlfilebackupMMDDYY.trc.

See "Collecting a list of files to be backed up" on page 66.

See "Performing a cold backup of the Oracle database on Windows" on page 63.

## Collecting a list of files to be backed up

You can create a list of files that need to be backed up. These lists are used in a later step.

#### To create a list of files for back up

**1** Open SQL\*Plus using the following command:

```
sqlplus sys/<password> as sysdba
```

**2** Enter following SQL commands to create lists of directories that must be backed up:

```
SELECT file_name FROM dba_data_files
UNION
SELECT file_name FROM dba_temp_files
UNION
SELECT name FROM v$controlfile;
exit;
```

### Shutting down the Symantec Data Loss Prevention system on Windows

#### To shut down the system

- 1 On the computer that hosts the database, navigate to **Start > All Programs** > **Administrative Tools > Services** to open the Windows Services menu.
- **2** Open the Services menu and stop all running Symantec Data Loss Prevention services, which might include the following:
  - Vontu Update
  - Vontu Incident Persister (on the computers that also host the Enforce Server)
  - Vontu Manager (on the computers that also host the Enforce Server)
  - Vontu Monitor (on the computers that also host a detection server)
  - Vontu Monitor Controller (on the computers that also host the Enforce Server)

- Vontu Notifier (on the computers that also host the Enforce Server)
- **3** Stop the OracleService *databasename*, where *databasename* is the Global Database Name and SID selected during installation.

The database must be named *protect* for Symantec Data Loss Prevention to work correctly.

Refer to the Symantec Data Loss Prevention Installation Guide.

See "Performing a cold backup of the Oracle database on Windows" on page 63.

### Copying the database files to the backup location on Windows

The database files that should be backed up include the files in the \protect directory and the database password file.

#### To copy the database files to the backup location

**1** Make sure that the Oracle services are stopped.

If the Oracle services are not stopped, the backup files may be corrupt and unusable.

See "Shutting down the Symantec Data Loss Prevention system on Windows" on page 66.

2 On the computer that hosts the database, copy the directories (and their contents) using the list of directories that you collected previously (See "Collecting a list of files to be backed up" on page 66.) to the computer that hosts the backup files. Copy the protect directory into the c:\Backup\_Files\Database directory of the computer that hosts the backup files.

**Note:** If you are performing this backup as part of a complete backup of a Symantec Data Loss Prevention deployment, the file path and the name of the computer that hosts the backup files should have been recorded in the Recovery Information Worksheet for reference. Otherwise, create a backup location on a computer that is accessible from the Oracle host.

3 On the computer that hosts the database, select the %ORACLE\_HOME%\database\PWDprotect.ora file and copy it into the c:\Backup\_Files\Database directory of the computer that hosts the backup files.

See "Performing a cold backup of the Oracle database on Windows" on page 63.

## Restarting the system on Windows

#### To restart the system

- 1 On the computer that hosts the database, navigate to **Start > All Programs** > **Administrative Tools > Services** to open the Windows Services menu.
- 2 From the Services menu, start all of the Oracle services:
  - OracleServiceDATABASENAME
  - OracleDBConsoledatabasename

where *databasename* is the Global Database Name and SID selected during installation. For single- and two-tier installations, the database must be named *protect* for Symantec Data Loss Prevention to work correctly.

Refer to the Symantec Data Loss Prevention Installation Guide.

- **3** In single-tier and two-tier installations, before starting other Symantec Data Loss Prevention services, start the Vontu Notifier service.
- **4** In single-tier and two-tier installations, start the remaining Symantec Data Loss Prevention services, which might include the following:
  - Vontu Manager (on the computers that also host the Enforce Server)
  - Vontu Monitor (on the computers that also host a detection server)
  - Vontu Incident Persister (on the computers that also host the Enforce Server)
  - Vontu Update
  - Vontu Monitor Controller (on the computers that also host the Enforce Server)

See "Performing a cold backup of the Oracle database on Windows" on page 63.

### Oracle hot backups on Windows platforms

If you are an experienced Oracle database administrator accustomed to managing enterprise-level Oracle installation, you may choose to perform hot backups. If you do, you should also perform archive logging. However, keep in mind that Symantec Data Loss Prevention does not support hot backup procedures and Symantec Support may not be able to provide assistance.

See "Performing a cold backup of the Oracle database on Windows" on page 63.

## About recovering the database on Windows

Based on the type of database failure you experienced, choose the appropriate database recovery procedure:

- If the previous database can no longer be used, create a new database.
- If the database malfunctioned due to a system failure or user error, restore the previously existing database. For example, if an important file was accidentally deleted, you can restore the database to a point in time when the important file still existed.

See "Restoring an existing database on Windows" on page 69.

## Restoring an existing database on Windows

See "About recovering the database on Windows" on page 69.

#### To recover the database by restoring the existing database

- 1 Make sure that the database environment is healthy. Check the existing database, the database server that hosts the existing database, and the computer that hosts the database server.
- On the computer that hosts the database, navigate to Start > All Programs
   > Administrative Tools > Services. This navigation opens the Windows Services menu.
- **3** From the Windows Services menu, if you have a single-tier or a two-tier installation, stop all Symantec Data Loss Prevention services, which might include the following:
  - Vontu Update
  - Vontu Incident Persister (on the computer hosting the Enforce Server)
  - Vontu Manager (on the computer hosting the Enforce Server)
  - Vontu Monitor (on the computer or computers hosting a detection server)
  - Vontu Monitor Controller (on the computer hosting the Enforce Server)
  - Vontu Notifier (on the computer hosting the Enforce Server)
- 4 Stop all of the Oracle services.

Refer to the Symantec Data Loss Prevention Installation Guide.

- 5 Copy the contents of the \Backup\_Files\Database directory to the \oracle\product\10.2.0\oradata\protect directory on the computer that hosts the new database. The information about the computers and directories is located on the Recovery Information Worksheet.
- 6 To open Oracle SQL\*Plus, navigate to Windows > Start > All Programs > Oracle OraDb11g\_home1 > Application Development > SQL Plus. This navigation assumes the default locations from the Oracle installation process.

This process is described in the *Symantec Data Loss Prevention Installation Guide*.

7 At the sql> command prompt, to connect as the sysdba user, enter:

connect sys\password@protect as sysdba

where *password* is the password created for single- and two-tier installations. See the *Symantec Data Loss Prevention Installation Guide*.

8 At the SQL> prompt, enter:

startup

## Chapter

## Installing Oracle 11g on Linux

This chapter includes the following topics:

- About the Oracle 11g installation
- Installing Oracle 11g on Linux
- Downloading the Oracle 11g software for Linux
- Performing the preinstallation steps
- Installing the Oracle 11g software for Linux
- Creating the Symantec Data Loss Prevention database
- Creating the TNS Listener on Linux
- Configuring the local net service name
- Verifying the Symantec Data Loss Prevention database
- Creating the Oracle user account for Symantec Data Loss Prevention
- Locking the DBSNMP Oracle user account
- Configuring automatic startup and shutdown of the database

## About the Oracle 11g installation

To use Symantec Data Loss Prevention, you must install Oracle 11g and create a database using the Symantec Data Loss Prevention database template. You must also create an Oracle user account with the correct permissions to access and

modify the database. The Enforce Server uses this account to store configuration and incident data for the Symantec Data Loss Prevention deployment.

You can perform a two-tier or single-tier Symantec Data Loss Prevention installation. In both of these cases, the database runs on the same computer as the Enforce Server. Alternatively, you can perform a three-tier Symantec Data Loss Prevention installation. In this case, the database runs on a different computer from the Enforce Server.

In a three-tier installation, your organization's database administration team installs, creates, and maintains the Symantec Data Loss Prevention database. If your organization already has other databases that run on Oracle 11g, consider using your organization's existing Oracle 11g installation. For information about how to set up the Symantec Data Loss Prevention database in a three-tier environment, contact your Symantec representative.

If you implement a three-tier installation, you must install the Oracle Client (SQL\*Plus and Database Utilities) on the Enforce Server. Installation of the Oracle Client enables database communications between the Oracle database server and the Enforce Server. The Symantec Data Loss Prevention installer needs SQL\*Plus to create tables and views on the Enforce Server. For this reason, the Linux user account that is used to install Symantec Data Loss Prevention needs access to SQL\*Plus.

For full details on how to install the Oracle 11g Database Client software, see the platform-specific documentation from Oracle Corporation, available from the Oracle Documentation Library at http://www.oracle.com/pls/db111/portal.portal\_db?selected=11.

**Note:** After you create the Symantec Data Loss Prevention database and complete the Symantec Data Loss Prevention installation, you can change the database password. To change the database password, you use the Symantec Data Loss Prevention DBPasswordChanger utility.

For more information about the Symantec Data Loss Prevention DBPasswordChanger utility, see the *Symantec Data Loss Prevention Administration Guide*.

### About the Oracle 11g Client software for Linux

For full details on how to install the Oracle 11g Database Client software, see the *Oracle® Database Client Installation Guide 11g Release 2 (11.2) for Linux*. To view this document, see

http://download.oracle.com/docs/cd/E11882 01/install.112/e16765/toc.htm.
## Installing Oracle 11g on Linux

Table 6-1

Install Oracle 11g and create the Symantec Data Loss Prevention database by performing the following steps on the server computer that will host the Oracle database.

Prevention database

Installing Oracle 11g and creating the Symantec Data Loss

| Step   | Action                                                        | Description                                                                                                    |
|--------|---------------------------------------------------------------|----------------------------------------------------------------------------------------------------|
| Step 1 | Review the system<br>requirements for the Oracle<br>11g.      | See the Oracle Web pages for<br>the system requirements for<br>Oracle 11g and the Symantec<br>Data Loss Prevention System<br>Requirements and<br>Compatibility Guide. |
| Step 2 | Download the Oracle 11g software.                             | See "Downloading the Oracle<br>11g software for Linux"<br>on page 74.                                                                                                 |
| Step 3 | Perform the preinstallation steps.                            | See "Performing the<br>preinstallation steps"<br>on page 75.                                                                                                    |
| Step 4 | Install Oracle 11g.                                           | See "Installing the Oracle 11g<br>software for Linux"<br>on page 78.                                                                                                  |
| Step 5 | Create the Symantec Data<br>Loss Prevention database.         | See "Creating the Symantec<br>Data Loss Prevention<br>database" on page 16.                                                                                           |
| Step 6 | Create the database listener.                                 | See "Creating the TNS<br>Listener on Linux"<br>on page 84.                                                                                                    |
| Step 7 | Configure the local net service name.                         | See "Configuring the local<br>net service name"<br>on page 22.                                                                                                    |
| Step 8 | Create the Symantec Data<br>Loss Prevention database<br>user. | See "Creating the Oracle user<br>account for Symantec Data<br>Loss Prevention " on page 24.                                                                           |
| Step 9 | Lock the DBSNMP account for security purposes.                | See "Locking the DBSNMP<br>Oracle user account"<br>on page 25.                                                                                                    |

| Prevention database (continued) |                                                                       |                                                                                                    |
|---------------------------------|-----------------------------------------------------------------------|----------------------------------------------------------------------------------------------------|
| Step                            | Action                                                                | Description                                                                                                    |
| Step 10                         | Install the Oracle Critical<br>Patch Update (CPU).                    | The latest <i>Oracle 11g Release</i><br>2 <i>Critical Patch Update Guide</i><br>explains how to download<br>and apply the latest CPU for<br>Oracle. |
| Step 11                         | Configure your system to start Oracle when the server computer boots. | See "Configuring automatic<br>startup and shutdown of the<br>database" on page 90.                                                                  |

| Table 6-1 | Installing Oracle 11g and creating the Symantec Data Loss |
|-----------|-----------------------------------------------------------|
|           | Prevention database (continued)                           |

## Downloading the Oracle 11g software for Linux

You should have received a Symantec Serial Number Certificate with your order that lists a serial number for each of your products. If you did not receive the certificate, contact Symantec Customer Care as described at

http://www.symantec.com/business/support/assistance\_care.jsp. If you have multiple serial numbers, locate the serial number that corresponds to Oracle Standard Edition.

Go to https://fileconnect.symantec.com and enter the serial number. Proceed to the list of available downloads and download and extract the following files:

- Oracle\_11.2.0.3.0\_Server\_Lin32\_lof2.zip and
   Oracle\_11.2.0.3.0\_Server\_Lin32\_2of2.zip (for 32-bit installations)
   These ZIP files contain the 32-bit Oracle 11g Release 2 software (linux\_11.2.0.3\_database\_lof2.zip and linux\_11.2.0.3\_database\_2of2.zip).
- Oracle\_11.2.0.3.0\_Server\_Lin64\_lof2.zip and
   Oracle\_11.2.0.3.0\_Server\_Lin64\_2of2.zip (for 64-bit installations)
   This ZIP file contains the 64-bit Oracle 11g Release 2 software (linux64\_11.2.0.3\_database\_lof2.zip and linux64\_11.2.0.3\_database\_2of2.zip).
- Oracle\_11.2.0.3.0\_Server\_Installation\_Tools\_Lin.zip
   This ZIP file contains the Symantec Data Loss Prevention Oracle database template and database user SQL script

   (11g\_r2\_32\_bit\_Installation\_Tools.tar.gz and 11g r2 64 bit Installation Tools.tar.gz).

## Performing the preinstallation steps

Perform the following steps to prepare your Linux environment for installation.

#### To prepare the Linux environment

1 Log on as the root user. Copy the

11g\_r2\_32\_bit\_Installation\_Tools.tar.gz file (for 32-bit platforms) or 11g\_r2\_64\_bit\_Installation\_Tools.tar.gz file (for 64-bit platforms) to the Linux server and extract its contents into the temporary directory (/tmp). For example:

tar xvfz 11g\_r2\_32\_bit\_Installation\_Tools.tar.gz -C /tmp

Extracting creates a subdirectory that is called <code>oracle\_install</code> in the /tmp directory and extracts the files into that subdirectory.

**2** Go to the oracle\_install directory and run the verification script to verify the requirements for the database.

```
cd /tmp/oracle_install
./scripts/oracle verify.sh
```

Note: You must run this script in the oracle\_install directory. Do not change directory to the scripts directory.

The script displays the following items that you need to verify:

- Physical memory See the Symantec Data Loss Prevention System Requirements and Compatibility Guide.
- Swap space

Oracle requires swap space equal to the size of RAM.

If the system does not have the required swap space, you can add temporary swap space to your system. You create a temporary swap file instead of using a raw device. You should create swap space only after you restart the server. If you create the swap space and then restart the server, then the swap space is removed when the server is restarted.

- **3** Verify that there is at least 400 MB under / tmp.
- **4** Verify that the Red Hat Enterprise Linux version is the version that Symantec requires for running Symantec Data Loss Prevention. See the Symantec Data Loss Prevention System Requirements and Compatibility Guide.

- **5** Verify that the following RPM packages with the required version (or higher) have been installed:
  - Required 32-bit RPMs for 32-bit installations:

```
binutils-2.17.50.0.6
compat-libstdc++-33-3.2.3
elfutils-libelf-0.125
elfutils-libelf-devel-0.125
gcc-4.1.2
gcc-c++-4.1.2
glibc-2.5-24
glibc-common-2.5
glibc-devel-2.5
glibc-headers-2.5
kernel-headers-2.6.18
ksh-20060214
libaio-0.3.106
libaio-devel-0.3.106
libgcc-4.1.2
libstdc++-4.1.2
libstdc++-devel 4.1.2
make-3.81
sysstat-7.0.2
```

#### ■ Required 64-bit RPMs for 64-bit installations:

```
binutils-2.17.50.0.6
compat-libstdc++-33-3.2.3
elfutils-libelf-0.125
elfutils-libelf-devel-0.125
gcc-4.1.2
gcc-c++-4.1.2
glibc-2.5-24
glibc-common-2.5
glibc-devel-2.5
glibc-headers-2.5
ksh-20060214
libaio-0.3.106
libaio-devel-0.3.106
libgcc-4.1.2
libstdc++-4.1.2
libstdc++-devel 4.1.2
```

```
make-3.81
sysstat-7.0.2
```

**Note:** The kernel-headers-2.6.18 package is not mandatory for database installations on Linux x86. You can ignore the OUI or CVU warning to install this package.

If any of these packages are not installed, then the script returns a message saying that packet is not installed. For example, package gnome-libs is not installated. Install any missing packages.

**6** Run the oracle\_prepare.sh script:

./scripts/oracle\_prepare.sh

If the Oracle user does not already exist, you are prompted for the password for the new Oracle user. The Oracle user is used to install and manage the Oracle database. This script sets proper kernel parameters for the Oracle database.

oracle\_prepare.sh overwrites certain kernel parameters in the /etc/sysctl.conf file. Oracle recommends the settings for these parameters. However, you may want certain parameters to be set to higher values than those suggested by Oracle. In that case, you can edit /etc/sysctl.conf file after running oracle\_prepare.sh. The original values are commented out by the shell script. The new values are those recommended by Oracle. If you choose to manually edit this file, make sure that you do not make the values lower than those recommended by Oracle.

7 Restart the server so that the updated kernel parameters take effect.

8 If the server does not have enough swap space (as determined in the verification process), add more, temporarily:

```
dd if=/dev/zero of=tmpswap bs=1k count=4194304
chmod 600 tmpswap
mkswap tmpswap
swapon tmpswap
```

This command can take several minutes to complete.

The foregoing example creates 4 GB (1K \* 4,194,304) of additional swap space, thereby avoiding the need to use a raw device.

After installing the Oracle software, you can remove any temporary swap space you previously created by entering the following commands:

```
swapoff tmpswap
rm tmpswap
```

- 9 Verify that there is enough space under /var. For a small to medium enterprise, /var should have at least 15 GB. For a large enterprise, /var should have at least 30 GB. For a very large enterprise, /var should have at least 45 GB of free space. As your organization's traffic expands, these figures should increase, and you must allocate more free space.
- **10** Verify that the /opt and /boot file systems have the required free space for your Symantec Data Loss Prevention installation. See the *Symantec Data Loss Prevention System Requirements and Compatibility Guide* for more information.

## Installing the Oracle 11g software for Linux

The Enforce Server uses the Oracle thin driver and the Oracle Client. Symantec Data Loss Prevention packages the JAR files for the Oracle thin driver with the Symantec Data Loss Prevention software. But, you must also install the Oracle Client. The Symantec Data Loss Prevention installer needs SQL\*Plus to create tables and views on the Enforce Server. Therefore, the Linux user account that is used to install Symantec Data Loss Prevention must be able to access to SQL\*Plus.

See "About the Oracle 11g Client software for Linux" on page 72.

Although you install Oracle 11g as the Oracle user, you also need to perform some tasks as the root user. You might find it easier to switch to a dedicated root xterm window instead of changing users. Open two terminal windows; the first is for

the Oracle user, the second for the root user. Enter su - oracle in the first window; enter su - root in the second window. Keep these separate windows open throughout the Oracle installation.

The instructions in this section assume that you are logged on locally to the Linux server and running the X Window System. If you connect to the server remotely, you need a terminal emulator. You also need to set the location where the GUI tools can display their output; you use the export display command to do that. For example:

export DISPLAY=ip\_address:display\_number

**Note:** Refer to the configuration information in the X server management program for the IP address and display number. Typically, the display number is 0.

As you run the GUI tools later, you might get a response similar to the following:

X connection to localhost:10.0 broken (explicit kill or server shutdown)

Run the export display command again.

#### To install Oracle 11g Release 2

**1** Log on as the Oracle user.

su - oracle

- 2 Copy the required software installation files or file to /home/oracle:
  - For 32-bit systems, copy both linux\_11.2.0.3\_database\_lof2.zip and linux\_11.2.0.3\_database\_2of2.zip.
  - For 64-bit systems, copy both linux64\_11.2.0.3\_database\_lof2.zip and linux64\_11.2.0.3\_database\_20f2.zip.
- **3** From /home/oracle, unzip all of the ZIP files you copied. For example:

unzip linux64 11.2.0.3 database lof2.zip

You must run the unzip command as the Oracle user. If you run it as the root user, then the Oracle user is not able to view the extracted files unless you change the permissions. However, changing the permissions is not advisable from a security standpoint. 4 For 32-bit system, unzip the linux\_11.2.0.3\_database\_1of2.zip and linux\_11.2.0.3\_database\_2of2.zip files.

For 64-bit system, unzip the linux64\_11.2.0.3\_database\_lof2.zip and linux64\_11.2.0.3\_database\_20f2.zip files.

5 Go to /home/oracle/database and run the installer:

./runInstaller -ignoresysprereqs

6 On the **Configure Security Updates** panel, deselect **I wish to receive security updates via My Oracle Support**, and click **Next**.

Symantec certifies and provides Oracle Critical Patch Updates for use with Symantec Data Loss Prevention, along with detailed installation instructions. You do not need to receive these updates from Oracle Support.

- 7 Click Yes to confirm that you have not provided an email address.
- 8 In the **Download Software Updates** panel, select **Skip software updates** and click **Next**.
- 9 On the Select Installation Option panel, select Install database software only and click Next.
- **10** On the **Grid Installation Options** panel, select **Single instance database installation** and click **Next**.
- **11** On the **Select Product Languages** panel, click **Next** to accept English as the default language.
- 12 On the Select Database Edition panel, select Standard Edition and click Next.
- **13** On the **Specify Installation Location** panel, enter the following paths in the specified fields, and click **Next**:
  - Oracle Base: Enter /opt/oracle
  - Software Location: Enter /opt/oracle/product/11.2.0.3/db\_1
- 14 If this is the first Oracle installation on the server computer, the installer application displays the **Create Inventory** panel. Enter /opt/oracle/oraInventory as the inventory path and oinstall as the group name, and click **Next**.

The installer may display a warning message recommending that you place the central inventory location outside of the Oracle base directory. You can safely ignore this message for Symantec Data Loss Prevention database installations. **15** On the **Privileged Operating System Groups** panel, click **Next** to grant the Database Administrator and Database Operator privileges to the default dba group.

The installer application performs a prerequisite check and displays the results.

**16** On the **Summary** panel, click **Install** to begin the installation.

The installer application installs the Oracle 11g software on your computer.

**17** The installer displays the **Execute Configuration scripts** window, which instructs you to execute two scripts as the root user. From the root xterm window, run the following two scripts:

/opt/oracle/oraInventory/orainstRoot.sh
/opt/oracle/product/11.2.0.3/db\_1/root.sh

After you run the /opt/oracle/product/11.2.0.3/db\_1/root.sh script, you are prompted to enter the full pathname to the local binary directory. Accept the default /usr/local/bin directory and press Enter. Enter Y each time the scripts asks for confrmation to overwrite the following files: dbhome, oraenv and coraenv.

The script displays Finished product-specific toot actions when it is finished.

- 18 Return to the Execute Configuration scripts screen and click OK.
- **19** On the **Finish** panel, click **Close** to exit the installer application.

### **Creating the Symantec Data Loss Prevention database**

Perform the following procedure to create the Symantec Data Loss Prevention database.

**Note:** If you are installing Oracle 11g on a 64-bit computer to migrate an existing 32-bit Symantec Data Loss Prevention database, do not perform this procedure.

See "Migrating from Oracle 10g 32-bit to Oracle 11g 64-bit" on page 140.

#### To create the Symantec Data Loss Prevention database

**1** Set the ORACLE\_HOME and ORACLE\_SID environment variables for your new installation. Open a command prompt, and enter:

```
export ORACLE_HOME=/opt/oracle/product/11.2.0.3/db_1
export ORACLE_SID=protect
```

If you installed Oracle 11g into a different location, substitute the correct directory in this command.

You may want to add these commands to your user profile configuration so that the ORACLE\_HOME and ORACLE\_SID environment variables are defined each time you log on. See your Linux documentation for details about setting environment variables.

 $\label{eq:constraint} \textbf{2} \quad \text{Extract the database template file (.dbt file) from the}$ 

11g\_r2\_32\_bit\_Installation\_Tools.tar.gz or 11g\_r2\_64\_bit\_Installation\_Tools.tar.gz file to the \$ORACLE\_HOME/assistants/dbca/templates directory. For example, extract Oracle\_11g\_Database\_for\_Vontu\_v11\_32\_bit\_Lnx.dbt for 32-bit systems or Oracle\_11g\_Database\_for\_Vontu\_v11\_64\_bit\_Lnx.dbt for 64-bit systems.

**3** Start the Oracle Database Configuration Assistant to create the Symantec Data Loss Prevention database:

\$ORACLE\_HOME/bin/dbca

- 4 On the Welcome panel, click Next.
- 5 On the **Operations** panel, select **Create a Database** and click **Next**.
- On the Database Templates panel, select Oracle 11g Database for Vontu v11
   32 bit Lnx for 32-bit installations, or select Oracle 11g Database for Vontu v11 64 bit Lnx for 64-bit installations. Click Next.

**Caution:** You must use the Symantec Data Loss Prevention template to create the database. Do not use an alternate template or reuse an existing database instance. If you do not use the supplied template, failures can occur when you use Symantec Data Loss Prevention. Failures can also occur later when you try to upgrade the product.

- 7 On the **Database Identification** panel, set the database name (Global Database Name) and the Oracle System Identifier (SID) by performing the following steps in this order:
  - Enter **protect** in the **Global Database Name** field.

The **SID** field is automatically set to **protect**. Keep the SID and the Global Database Name fields as the same value, "protect."

- Click Next.
- Write down the database name and SID for later use when you install the Symantec Data Loss Prevention software.
- 8 On the **Management Options** panel, perform the following steps in order:
  - Deselect **Configure Enterprise Manager**.
  - Select the **Automatic Maintenance Tasks** tab and deselect **Enable automatic maintenance tasks**.
  - Click Next.
- **9** On the **Database Credentials** panel, perform the following steps in order:
  - Select Use the Same Administrative Password for All Accounts.
  - Enter a password in the **Password** field.
  - Re-enter the same password in the **Confirm Password** field.
  - Click Next.

Follow these guidelines to create acceptable passwords:

- Passwords cannot contain more than 30 characters.
- Passwords cannot contain double quotation marks, commas, or backslashes.
- Avoid using the & character.
- Passwords are case-sensitive by default. You can change the case sensitivity through an Oracle configuration setting.
- If your password uses special characters other than \_, #, or \$, or if your password begins with a number, you must enclose the password in double quotes when you configure it.

If you enter a password that does not meet these guidelines, Oracle keeps prompting for a password. You must enter a password. Do not kill the Oracle Database Configuration Assistant.

**Note:** You can optionally use different passwords for each user account type. The various user account types are SYS, SYSTEM, DBSNMP, and SYSMAN.

10 On the Database File Locations panel, accept the default selection, Use Database File Locations from Template, and click Finish.

- **11** Accept the default values on the following panels, and click **Next** to move to the next panel:
  - Recovery Configuration
  - Database Content
  - Initialization Parameters
  - Database Storage
  - Creation Options

The Database Configuration Assistant displays a **Confirmation** window with a summary of the database configuration.

12 Click OK on the Confirmation window to create the database.

The database creation can take up to 20 minutes to complete. If the database creation process fails or hangs, check the Oracle Database Configuration Assistant logs (located in the <code>\$ORACLE\_HOME/cfgtoollogs/dbca/SID</code> directory) for errors (for example,

/opt/oracle/product/11.2.0/db 1/cfgtoollogs/dbca/protect).

When the database creation process is complete, another **Database Configuration Assistant** window opens and displays the database details.

13 Click Exit.

## **Creating the TNS Listener on Linux**

Perform the following procedure to create a TNS listener for the Symantec Data Loss Prevention database.

#### To create the TNS Listener

**1** Start the Oracle Net Configuration Assistant:

\$ORACLE HOME/bin/netca

- 2 On the Welcome panel, select Listener configuration and click Next.
- 3 On the Listener Configuration, Listener panel, select Add and click Next.
- 4 On the **Listener Configuration**, **Listener Name** panel, enter a listener name and click **Next**.

**Note:** Use the default listener name, LISTENER, unless you must use a different name.

- 5 On the Listener Configuration, Select Protocols panel, select the TCP protocol and click Next.
- 6 On the Listener Configuration, TCP/IP Protocol panel, select Use the standard port number of 1521 and click Next.
- 7 On the Listener Configuration, More Listeners? panel, select No and click Next.
- 8 On the Listener Configuration Done panel, click Next.
- **9** Leave the Oracle Net Configuration Assistant open to configure the Local Net Service Name.
- **10** Log into the Oracle host computer as the Oracle user.
- **11** Run the following command:

lsnrctl stop

**12** Open the following file in a text editor:

\$ORACLE\_HOME/network/admin/listener.ora

**13** Locate the following line:

(ADDRESS = (PROTOCOL = IPC) (KEY = <key value>))

- 14 Change key value to PROTECT.
- **15** Add the following line to the end of the file:

SECURE REGISTER LISTENER = (IPC)

- **16** Save the file and exit the text editor.
- **17** Run the following command:

lsnrctl start

**18** Run the following commands to connect to the database using SQL Plus:

sqlplus /nolog

conn sys/<password> as sysdba

**19** Run the following command:

```
ALTER SYSTEM SET local_listener =
    '(DESCRIPTION=(ADDRESS=(PROTOCOL=ipc)(KEY=PROTECT)))' SCOPE=both;
```

**20** Run the following command to register the listener:

```
ALTER SYSTEM REGISTER;
```

**21** Exit SQL Plus by running the following command:

exit

- **22** Run the following command to verify the change:
- 23 lsnrctl services

The command output should display a message similar to the following:

```
Services Summary...
Service "protect" has 1 instance(s).
Instance "protect", status READY, has 1 handler(s) for this service...
Handler(s):
    "DEDICATED" established:0 refused:0 state:ready
    LOCAL SERVER
The command completed successfully
```

### Configuring the local net service name

Perform the following procedure to configure the Local Net Service Name for the Symantec Data Loss Prevention database.

#### To configure the local net service name

1 If the Oracle Net Configuration Assistant is not already running, start it:

\$ORACLE\_HOME/bin/netca

- 2 On the Welcome panel, select Local Net Service Name configuration and click Next.
- 3 On the Net Service Name Configuration panel, select Add and click Next.
- 4 On the Net Service Name Configuration, Service Name panel, enter "protect" in the Service Name field and click Next.
- 5 On the Net Service Name Configuration, Select Protocols panel, select TCP and click Next.
- 6 On the Net Service Name Configuration, TCP/IP Protocol panel:
  - Enter the IP address of the Oracle server computer in the **Host name** field.
  - Select Use the standard port number of 1521 (the default value).
  - Click Next.

7 On the Net Service Name Configuration, Test panel, select No, do not test and click Next.

Do not test the service configuration, because the listener has not yet started.

- 8 On the Net Service Name Configuration, Net Service Name panel, select accept the default name of "protect" and click Next.
- 9 On the Net Service Name Configuration, Another Net Service Name? panel, select No and click Next.
- **10** On the **Net Service Name Configuration Done** panel, select **Next**.
- 11 Click Finish to exit the Oracle Net Configuration Assistant.

# Verifying the Symantec Data Loss Prevention database

After creating the Symantec Data Loss Prevention database, you should verify that it was created correctly.

#### To verify that the database was created correctly

**1** Open a command prompt and start SQL\*Plus:

\$ORACLE\_HOME/bin/sqlplus /nolog

**2** Log on as the SYS user:

SQL> connect sys/password@protect as sysdba

Where *password* represents the SYS password.

**3** Run the following query:

SQL> SELECT \* FROM v\$version;

4 Make sure that the output from the query contains the following information, which identifies the software components as version 11.2.0.3.0. For a 32-bit installation, the output should read:

```
BANNER

Oracle Database 11g Release 11.2.0.3.0 - 32bit Production

PL/SQL Release 11.2.0.3.0 - Production

CORE 11.2.0.3.0 Production

TNS for Linux: Version 11.2.0.3.0 - Production

NLSRTL Version 11.2.0.3.0 - Production
```

For a 64-bit installation, the output should read:

```
BANNER
```

-----

```
Oracle Database 11g Release 11.2.0.3.0 - 64bit Production
PL/SQL Release 11.2.0.3.0 - Production
CORE 11.2.0.3.0 Production
TNS for Linux: Version 11.2.0.3.0 - Production
NLSRTL Version 11.2.0.3.0 - Production
```

5 Exit SQL\*Plus:

SQL> exit

## **Creating the Oracle user account for Symantec Data Loss Prevention**

Perform the following procedure to create an Oracle user account and name it "protect."

#### To create the new Oracle user account named protect

- 2 Open a command prompt and go to the directory where you extracted the oracle create user.sql file.

#### 3 Start SQL\*Plus:

sqlplus /nolog

4 Run the oracle create user.sql script:

```
SQL> @oracle create user.sql
```

- 5 At the **Please enter the password for sys user** prompt, enter the password for the SYS user.
- 6 At the Please enter sid prompt, enter "protect."
- 7 At the Please enter required username to be created prompt, enter "protect."
- 8 At the **Please enter a password for the new username** prompt, enter a new password.

Follow these guidelines to create acceptable passwords:

- Passwords cannot contain more than 30 characters.
- Passwords cannot contain double quotation marks, commas, or backslashes.
- Avoid using the & character.
- Passwords are case-sensitive by default. You can change the case sensitivity through an Oracle configuration setting.
- If your password uses special characters other than \_, #, or \$, or if your password begins with a number, you must enclose the password in double quotes when you configure it.

Store the password in a secure location for future use. You will need this password to install Symantec Data Loss Prevention. If you need to change the password after you install Symantec Data Loss Prevention, see the *Symantec Data Loss Prevention Administration Guide* for instructions.

## Locking the DBSNMP Oracle user account

To maintain security, you should lock the Oracle DBSNMP user account.

#### To lock the Oracle DBSNMP user account

**1** Open a command prompt and start SQL\*Plus:

sqlplus /nolog

**2** Log on as the SYS user:

SQL> connect sys/password as sysdba

Where *password* is the SYS password.

**3** Lock the DBSNMP user account:

SQL> ALTER USER dbsnmp ACCOUNT LOCK;

4 Exit SQL\*Plus:

SQL> exit

## Configuring automatic startup and shutdown of the database

You can configure automatic startup and shutdown of the database.

#### To configure the automatic startup and shutdown of the database

- **1** Switch to the root xterm window.
- 2 Go to the oracle\_install directory.

```
cd /tmp/oracle/oracle_install
```

**3** Run the oracle\_post.sh script from the oracle install directory.

./scripts/oracle\_post.sh

4 Verify that the script completed successfully by checking if the very last line of the output is:

dbora 0:off 1:off 2:off 3:on 4:on 5:on 6:off

You may see errors before the last line (for example, cannot access /var/log/dbora). You can ignore these errors.

92 | Installing Oracle 11g on Linux Configuring automatic startup and shutdown of the database

## Chapter

## Upgrading from Oracle version 10.2.0.4 to version 11.2.0.3 on Linux

This chapter includes the following topics:

- Upgrading an Oracle 10g database on Linux
- Performing the pre-upgrade steps
- Removing the Oracle 10g listener on Linux
- Upgrading from Oracle 10g to Oracle 11g
- **Running the Network Configuration Assistant for an Oracle upgrade**
- Running the Database Upgrade Assistant for an Oracle upgrade
- Configuring the TNS Listener
- Post-upgrade steps for an Oracle upgrade

## Upgrading an Oracle 10g database on Linux

If you have an existing Symantec Data Loss Prevention database that runs on Oracle 10g, you can choose to continue using that database, or you can upgrade the 10g database to use Oracle 11g. Follow these steps, in order, to upgrade an Oracle 10g Symantec Data Loss Prevention database to use Oracle 11g:

| Step   | Action                                                                                                    | Description                                                                                                    |
|--------|----------------------------------------------------------------------------------------------------|----------------------------------------------------------------------------------------------------|
| Step 1 | Review the system<br>requirements for Oracle<br>version 11.2.0.3.                                         | See the Oracle Web pages for<br>the system requirements for<br>Oracle 11g and the Symantec<br>Data Loss Prevention System<br>Requirements and<br>Compatibility Guide. |
| Step 2 | Perform the pre-upgrade steps.                                                                            | See "Performing the<br>pre-upgrade steps"<br>on page 95.                                                                                                    |
| Step 3 | Delete the existing Oracle<br>10g listener.                                                               | See "Removing the Oracle<br>10g listener on Linux"<br>on page 95.                                                                                                    |
| Step 4 | Download the Oracle software.                                                                             | See "Downloading the Oracle<br>11g software for Linux"<br>on page 74.                                                                                                 |
| Step 5 | Upgrade the Oracle software.                                                                              | See "Upgrading from Oracle<br>10g to Oracle 11g"<br>on page 96.                                                                                                    |
| Step 6 | Run the Network<br>Configuration Assistant.                                                               | See "Running the Network<br>Configuration Assistant for<br>an Oracle upgrade"<br>on page 98.                                                                          |
| Step 7 | Run the Oracle Database<br>Upgrade Assistant to<br>upgrade the Symantec Data<br>Loss Prevention database. | See "Running the Database<br>Upgrade Assistant for an<br>Oracle upgrade" on page 99.                                                                                  |
| Step 8 | Configure the TNS Listener.                                                                               | See "Configuring the TNS<br>Listener" on page 100.                                                                                                    |
| Step 9 | Modify the configuration of<br>the upgraded Symantec Data<br>Loss Prevention database.                    | See "Post-upgrade steps for<br>an Oracle upgrade"<br>on page 101.                                                                                                    |

| Table 7-1 | Upgrading a Symantec Data Loss Prevention database from Oracle |
|-----------|----------------------------------------------------------------|
|           | 10g to Oracle 11g                                              |

| Table 7-1 | Upgrading a Symantec Data Loss Prevention database from Oracle |
|-----------|----------------------------------------------------------------|
|           | 10g to Oracle 11g (continued)                                  |

| Step    | Action                                             | Description                                                                                                    |
|---------|----------------------------------------------------|----------------------------------------------------------------------------------------------------|
| Step 10 | Install the Oracle Critical<br>Patch Update (CPU). | The latest Oracle 11g Release<br>2 Critical Patch Update Guide<br>explains how to download<br>and apply the latest CPU for<br>Oracle. |

## Performing the pre-upgrade steps

Complete the following steps before upgrading your Oracle software

#### To prepare your Oracle upgrade

- 1 Log in to the computer that hosts the Oracle database as the Oracle administrator. (This user is oracle by default.)
- **2** Open a command prompt window and enter the following command:

sqlplus sys/<password> as sysdba

The Oracle SQL\*Plus command prompt (SQL>) displays in the Windows command prompt.

**3** Run the following commands:

```
EXEC DBMS_STATS.GATHER_DICTIONARY_STATS;
PURGE dba_recyclebin;
exit;
```

See "Upgrading the Oracle software" on page 31.

## **Removing the Oracle 10g listener on Linux**

Perform the following procedure to delete the existing Oracle 10g TNS listener before you upgrade to Oracle 11g.

#### To remove the Oracle 10g listener on Linux

**1** Start the Oracle Net Configuration Assistant:

\$ORACLE HOME/bin/netca

- 2 On the Welcome panel, select Listener configuration and click Next.
- 3 On the Listener Configuration, Listener panel, select Delete and click Next.

- 4 On the **Listener Configuration**, **Select Listener** panel, select the name of the listener you want to delete, and click **Next**.
- **5** If the listener is running, the Net Configuration Assistant asks if you want to stop and delete the selected listener. Select **Yes**.
- 6 On the Listener Configuration, Listener Deleted panel, select Next.
- 7 On the Listener Configuration Done panel, select Next.
- 8 On the Welcome panel, select Finish to exit the Net Configuration Assistant.

## Upgrading from Oracle 10g to Oracle 11g

If you have an existing Symantec Data Loss Prevention database running on Oracle 10g and you want to upgrade that database to run on Oracle 11g, follow these steps to perform the upgrade.

### To upgrade an existing Symantec Data Loss Prevention database to Oracle 11g

1 Shut down the Enforce Server that accesses the Oracle 10g database.

See the *Symantec Data Loss Prevention System Administration Guide* for information about shutting down Symantec Data Loss Prevention servers.

**2** Download and unzip the Oracle 11g software to the server computer that is running your Oracle 10g database.

See "Downloading the Oracle 11g software for Linux" on page 74.

**3** Log on as the Oracle user.

su - oracle

4 Go to /home/oracle/database and run the Oracle 11g installer:

./runInstaller -ignoresysprereqs

- 5 On the **Configure Security Updates** panel, deselect **I wish to receive security updates via My Oracle Support**, and click **Next**.
- 6 Click Yes to confirm that you have not provided an email address.
- 7 In the **Download Software Updates** panel, select **Skip software updates** and click **Next**.
- 8 On the Select Installation Option panel, select Upgrade an existing database and click Next.
- **9** On the **Select Product Languages** panel, click **Next** to accept English as the default language.

- 10 On the Select Database Edition panel, select Standard Edition and click Next.
- **11** On the **Specify Installation Location** panel, enter the following paths in the specified fields, and click **Next**:
  - Oracle Base: Enter /opt/oracle
  - Software Location: Enter /opt/oracle/product/11.2.0.3/db\_1
- **12** On the **Privileged Operating System Groups** panel, click **Next** to grant the Database Administrator and Database Operator privileges to the default dba group.
- **13** The installer application performs a prerequisite check and displays the results. If the installer indicates that the system failed when checking kernel parameters, click **Fix and Check again** and run the indicated scripts as the root user.
- **14** On the **Summary** panel, click **Install** to begin the installation.

The installer application installs the Oracle 11g software to your computer.

**15** The installer displays the **Execute Configuration scripts** window, which instructs you to execute two scripts as the root user. From the root xterm window, run the following two scripts:

/opt/oracle/oraInventory/orainstRoot.sh
/opt/oracle/product/11.2.0.3/db\_1/root.sh

After you run the /opt/oracle/product/11.2.0.3/db\_1/root.sh script, you are prompted to enter the full pathname to the local binary directory. Accept the default /usr/local/bin directory and press Enter. Enter Y each time the scripts asks for confrmation to overwrite the following files: dbhome, oraenv and coraenv.

The script displays Finished product-specific toot actions when it is finished.

**16** On the **Finish** panel, click **Close** to exit the installer application.

The installer upgrades the Oracle 10g software and then starts the Oracle Net Configuration Assistant.

# Running the Network Configuration Assistant for an Oracle upgrade

- 1 On the Oracle Net Configuration Assistant **Welcome** panel, deselect **Perform typical configuration** and click **Next**.
- 2 On the **Listener Configuration**, **Listener Name** panel, enter a listener name and click **Next**.

**Note:** Use the default listener name, LISTENER, unless you must use a different name.

- **3** On the **Listener Configuration**, **Select Protocols** panel, select the **TCP** protocol and click **Next**.
- 4 On the Listener Configuration, TCP/IP Protocol panel, select Use the standard port number of 1521 and click Next.
- 5 On the Listener Configuration, More Listeners? panel, select No and click Next.
- 6 On the Listener Configuration Done panel, click Next.
- 7 On the Welcome panel, select Local Net Service Name configuration and click Next.
- 8 On the Net Service Name Configuration panel, select Add and click Next.
- **9** On the **Net Service Name Configuration, Service Name** panel, enter "protect" in the **Service Name** field and click **Next**.
- **10** On the **Net Service Name Configuration, Select Protocols** panel, select **TCP** and click **Next**.
- **11** On the **Net Service Name Configuration, TCP/IP Protocol** panel:
  - Enter the IP address of the Oracle server computer in the **Host name** field.
  - Select Use the standard port number of 1521 (the default value).
  - Click Next.
- **12** On the **Net Service Name Configuration, Test** panel, select **No, do not test** and click **Next**.

Do not test the service configuration, because the listener has not yet started.

**13** On the **Net Service Name Configuration, Net Service Name** panel, select accept the default name of "protect" and click **Next**.

- 14 On the Net Service Name Configuration, Another Net Service Name? panel, select No and click Next.
- 15 On the Net Service Name Configuration Done panel, select Next.
- **16** Click **Finish** to exit the Oracle Net Configuration Assistant.

# Running the Database Upgrade Assistant for an Oracle upgrade

- **1** On the **Welcome** panel of the Database Upgrade Assistant, click **Next**.
- 2 On the Select Database panel:
  - Select the PROTECT database from the list of available databases.
  - Enter the password to the sys account in the **Password** field.
  - Click **Next** to continue.

The upgrade assistant gathers information about the PROTECT database.

3 The upgrade assistant may display a **Warnings** window that lists warning conditions that were determined during the upgrade check. If the window indicates that you should purge the recycle bin, start SQL\*Plus and enter the purge dba\_recyclebin; command. Then click **Yes** to continue with the upgrade. You can view review other warning conditions at a later time by examining the

 $\label{eq:cfgtoollogs/dbua/protect/upgrade1/PreUpgradeResults.html file.$ 

- 4 On the **Upgrade Options** panel:
  - Select **Backup database** and specify a backup directory if you do not have a current backup of the PROTECT database.
  - Ensure that **Recompile invalid objects at the end of the upgrade** is selected.
  - Click **Next** to continue.
- 5 On the **Move Database Files** panel:
  - Select **Do Not Move Database Files during Upgrade**.
  - Select File System.
  - Click **Next** to continue.
- **6** On the **Recovery and Diagnostic Locations** panel, click **Next** to accept the default destinations.

- **7** On the **Management Options** panel, click **Next** to accept the default configuration.
- 8 If Oracle Enterprise Mangager was not installed in the original Oracle 10g installation, On the **Management Options** panel, make sure there are no selections made and click **Next** to accept the default configuration.
- 9 On the **Summary** panel, click **Finish** to begin the database upgrade.

The Database Upgrade Assistant displays a **Progress** window while it performs the upgrade.

At the **Progress** window you may see the error, Identifier SYS.DBMS\_JAVA must be declared. You can safely ignore this error by clicking **Ignore**.

10 On the Upgrade Result panel, click Close. The Database Upgrade Assistant displays a document summary. Depending on your database environment, the summary may display errors such as 00201: identifier SYS.DBMS\_JAVA must be declared, which can be ignored.

## **Configuring the TNS Listener**

#### To configure the TNS Listener

- 1 Log into the Oracle host computer as the Oracle user.
- **2** Run the following command:

lsnrctl stop

**3** Open the following file in a text editor:

\$ORACLE\_HOME/network/admin/listener.ora

**4** Locate the following line:

(ADDRESS = (PROTOCOL = IPC) (KEY = <key\_value>))

- 5 Change key\_value to PROTECT.
- **6** Add the following line to the end of the file:

SECURE\_REGISTER\_LISTENER = (IPC)

- 7 Save the file and exit the text editor.
- **8** Run the following command:

lsnrctl start

**9** Run the following commands to connect to the database using SQL Plus:

sqlplus /nolog

conn sys/<password> as sysdba

**10** Run the following command:

```
ALTER SYSTEM SET local_listener =
    '(DESCRIPTION=(ADDRESS=(PROTOCOL=ipc)(KEY=PROTECT)))' SCOPE=both;
```

**11** Run the following command to register the listener:

ALTER SYSTEM REGISTER;

**12** Exit SQL Plus by running the following command:

exit

- **13** Run the following command to verify the change:
- 14 lsnrctl services

The command output should display a message similar to the following:

```
Services Summary...
Service "protect" has 1 instance(s).
Instance "protect", status READY, has 1 handler(s) for this service...
Handler(s):
    "DEDICATED" established:0 refused:0 state:ready
    LOCAL SERVER
The command completed successfully
```

See "Upgrading an Oracle 10g database on Linux" on page 93.

### Post-upgrade steps for an Oracle upgrade

#### To complete your Oracle upgrade

1 Copy the following file from the Symantec Data Loss Prevention Enforce Server host to a directory on the database host computer:

DLP\_home/Protect/install/sql/Fix\_KeywordCondition.sql (Where DLP home is the directory where Symantec Data Loss Prevention was installed.)

2 Open a terminal session on the database server host and navigate to the directory where you copied the Fix KeywordCondition.sql file.

**3** Enter the following command :

```
sqlplus protect/password
@Fix_KeywordCondition.sql
exit;
```

#### 4 Enter the following command to launch SQL\*Plus:

sqlplus /nolog

**5** Log in as the SYS user by entering the following command:

connect sys/<password> as sysdba

**6** Enter the following SQL plus command:

alter profile default limit password life time unlimited;

7 Enter the following commands to modify the database initialization parameters:

```
alter system set memory_max_target = 1536m scope=spfile;
alter system set memory_target = 1536m scope=spfile;
alter system set sga_max_size = 0 scope=spfile;
alter system set sga_target = 0 scope=spfile;
alter system set compatible = '11.2.0.3.0' scope=spfile;
alter system set open_cursors=1000 SCOPE=spfile;
alter system set pga_aggregate_target = 0 scope=spfile;
```

8 Run the utlrp.sql script to recompile any invalid objects. Enter the following command:

0?/rdbms/admin/utlrp.sql

(The @ symbol indicates to SQL\*Plus that what follows is a script. The ? symbol represents the ORACLE HOME directory.)

**9** Stop the Oracle database instance using the following commands:

```
shutdown immediate;
exit;
```

**10** Open the following file in a text editor:

.bash\_profile

Make sure the value of the ORACLE\_HOME is set to:

```
export ORACLE HOME=/opt/oracle/product/11.2.0.3/db 1
```

**11** Exit SQL\*Plus by entering the following command:

exit;

- **12** (Optional) Symantec recommends that you back up your database before restarting it with the upgraded software.
- **13** Apply the latest Critical Patch Update (CPU) from Oracle. See the *Symantec Data Loss Prevention Oracle 11g Release 2 Critical Patch Update Guide* for the most recent Oracle CPU patch.

104 Upgrading from Oracle version 10.2.0.4 to version 11.2.0.3 on Linux Post-upgrade steps for an Oracle upgrade

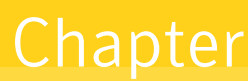

## Upgrading from Oracle version 11.2.0.1 to version 11.2.0.3 on Linux

This chapter includes the following topics:

- Upgrading an Oracle version 11.2.0.1 database to Oracle version 11.2.0.3 on Linux
- Performing the pre-upgrade steps
- Deleting the Oracle version 11.2.0.1 listener on Linux
- Upgrading the Oracle version 11.2.0.1 software
- Running the Network Configuration Assistant for an Oracle upgrade
- Running the Database Upgrade Assistant for an Oracle upgrade
- Configuring the TNS Listener
- Post-upgrade steps for an Oracle upgrade

# Upgrading an Oracle version 11.2.0.1 database to Oracle version 11.2.0.3 on Linux

If you have an existing Symantec Data Loss Prevention database that runs on Oracle version 11.2.0.1, you can choose to continue using that database, or you can upgrade the version 11.2.0.1 database to use Oracle version 11.2.0.3. Note that future Oracle Critical Patch Updates (CPU) are only supported for Oracle version 11.2.0.3. Follow the steps in Table 8-1 to upgrade an Oracle version 11.2.0.1 Symantec Data Loss Prevention database to use Oracle version 11.2.0.3.

**Note:** The current supported version of Oracle for use with Symantec Data Loss Prevention version 11.6 is Oracle 11g version 11.2.0.3.

| Step   | Action                                                                                                    | Description                                                                                                    |
|--------|----------------------------------------------------------------------------------------------------|----------------------------------------------------------------------------------------------------|
| Step 1 | Review the system<br>requirements for Oracle<br>version 11.2.0.3.                                         | See the Oracle Web pages for<br>the system requirements for<br>Oracle 11g and the Symantec<br>Data Loss Prevention System<br>Requirements and<br>Compatibility Guide. |
| Step 2 | Perform the pre-upgrade<br>steps to prepare your system<br>for the upgrade.                               | See "Performing the<br>pre-upgrade steps"<br>on page 107.                                                                                                    |
| Step 3 | Delete the existing Oracle version 11.2.0.1 listener.                                                     | See "Deleting the Oracle<br>version 11.2.0.1 listener on<br>Linux" on page 107.                                                                                       |
| Step 4 | Download the Oracle software.                                                                             | See "Downloading the Oracle<br>11g software for Linux"<br>on page 74.                                                                                                 |
| Step 5 | Upgrade the Oracle software.                                                                              | See "Upgrading the Oracle<br>version 11.2.0.1 software"<br>on page 108.                                                                                               |
| Step 6 | Run the Network<br>Configuration Assistant.                                                               | See "Running the Network<br>Configuration Assistant for<br>an Oracle upgrade"<br>on page 110.                                                                         |
| Step 7 | Run the Oracle Database<br>Upgrade Assistant to<br>upgrade the Symantec Data<br>Loss Prevention database. | See "Running the Database<br>Upgrade Assistant for an<br>Oracle upgrade" on page 111.                                                                                 |
| Step 8 | Configure the TNS Listener.                                                                               | See "Configuring the TNS<br>Listener" on page 113.                                                                                                    |

| Table 8-1 | Upgrading a Symantec Data Loss Prevention database from Oracle |
|-----------|----------------------------------------------------------------|
|           | version 11.2.0.1 to version 11.2.0.3                           |

| Table 8-1 | Upgrading a Symantec Data Loss Prevention database from Oracle |
|-----------|----------------------------------------------------------------|
|           | version 11.2.0.1 to version 11.2.0.3 (continued)               |

| Step    | Action                                                                                 | Description                                                                                                    |
|---------|----------------------------------------------------------------------------------------|----------------------------------------------------------------------------------------------------|
| Step 9  | Modify the configuration of<br>the upgraded Symantec Data<br>Loss Prevention database. | See "Post-upgrade steps for<br>an Oracle upgrade"<br>on page 114.                                                                                   |
| Step 10 | Install the Oracle Critical<br>Patch Update (CPU).                                     | The latest <i>Oracle 11g Release</i><br>2 <i>Critical Patch Update Guide</i><br>explains how to download<br>and apply the latest CPU for<br>Oracle. |

### Performing the pre-upgrade steps

Complete the following steps before upgrading your Oracle software

To prepare your Oracle upgrade

- 1 Log in to the computer that hosts the Oracle database as the Oracle administrator. (This user is oracle by default.)
- **2** Open a command prompt window and enter the following command:

sqlplus sys/<password> as sysdba

The Oracle SQL\*Plus command prompt (SQL>) displays in the Windows command prompt.

**3** Run the following commands:

```
EXEC DBMS_STATS.GATHER_DICTIONARY_STATS;
PURGE dba_recyclebin;
exit;
```

See "Upgrading an Oracle version 11.2.0.1 database to Oracle version 11.2.0.3 on Linux" on page 105.

## Deleting the Oracle version 11.2.0.1 listener on Linux

Perform the following procedure to delete the existing Oracle version 11.2.0.1 TNS listener before you upgrade to Oracle version 11.2.0.3.

#### To delete the Oracle version 11.2.0.1 listener on Linux

**1** Start the Oracle Net Configuration Assistant:

\$ORACLE\_HOME/bin/netca

- 2 On the Welcome panel, select Listener configuration and click Next.
- 3 On the Listener Configuration, Listener panel, select Delete and click Next.
- **4** On the **Listener Configuration**, **Select Listener** panel, select the name of the listener you want to delete, and click **Next**.
- **5** If the listener is running, the Net Configuration Assistant asks if you want to stop and delete the selected listener. Select **Yes**.
- 6 On the Listener Configuration, Listener Deleted panel, select Next.
- 7 On the Listener Configuration Done panel, select Next.
- 8 On the Welcome panel, select Finish to exit the Net Configuration Assistant.

See "Upgrading an Oracle version 11.2.0.1 database to Oracle version 11.2.0.3 on Linux" on page 105.

## Upgrading the Oracle version 11.2.0.1 software

If you have an existing Symantec Data Loss Prevention database running on Oracle version 11.2.0.1 and you want to upgrade that database to run on Oracle version 11.2.0.3, follow the steps in this section to perform the upgrade.

**Note:** This type of upgrade uses an "out-of-place" installation procedure that installs Oracle software into a new ORACLE HOME location.

#### To upgrade the Oracle version 11.2.0.1 software to version 11.2.0.3

**1** Shut down the Enforce Server that accesses the Oracle version 11.2.0.1 database.

See the Symantec Data Loss Prevention System Administration Guide for information about shutting down Symantec Data Loss Prevention servers.

**2** Download and unzip the Oracle version 11.2.0.3 software to the server computer that is running your Oracle version 11.2.0.1 database.

See "Downloading the Oracle 11g software for Linux" on page 74.

**3** Log on as the Oracle user.

```
su - oracle
```
4 Go to /home/oracle/database and run the Oracle version 11.2.0.3 installer:

```
./runInstaller -ignoresysprereqs
```

- 5 On the **Configure Security Updates** panel, deselect **I wish to receive security updates via My Oracle Support**, and click **Next**.
- 6 Click Yes to confirm that you have not provided an email address.
- 7 In the **Download Software Updates** panel, select **Skip software updates** and click **Next**.
- 8 On the Select Installation Option panel, select Upgrade an existing database and click Next.
- **9** On the **Select Product Languages** panel, click **Next** to accept English as the default language.
- 10 On the Select Database Edition panel, select Standard Edition and click Next.
- **11** On the **Specify Installation Location** panel, enter the following paths in the specified fields, and click **Next**:
  - Oracle Base: Enter /opt/oracle.
  - Software Location: Enter /opt/oracle/product/11.2.0.3/db 1.
- **12** On the **Privileged Operating System Groups** panel, click **Next** to grant the Database Administrator and Database Operator privileges to the default dba group.
- **13** The installer application performs a prerequisite check and displays the results. If the installer indicates that the system failed when checking kernel parameters, click **Fix and Check again** and run the indicated scripts as the root user.
- **14** On the **Summary** panel, click **Install** to begin the installation.

The installer application installs the Oracle version 11.2.0.3 software to your computer.

**15** The installer displays the **Execute Configuration scripts** window, which instructs you to execute two scripts as the root user. From the root xterm window, run the following two scripts:

/opt/oracle/oraInventory/orainstRoot.sh
/opt/oracle/product/11.2.0.3/db\_1/root.sh

After you run the /opt/oracle/product/11.2.0.3/db\_1/root.sh script, you are prompted to enter the full pathname to the local binary directory. Accept the default /usr/local/bin directory and press Enter. Enter Y each time the scripts asks for confirmation to overwrite the following files: dbhome, oraenv and coraenv.

The script displays Finished product-specific toot actions when it is finished.

**16** On the **Finish** panel, click **Close** to exit the installer application.

The installer upgrades the Oracle version 11.2.0.1 software and then starts the Oracle Net Configuration Assistant.

See "Upgrading an Oracle version 11.2.0.1 database to Oracle version 11.2.0.3 on Linux" on page 105.

# Running the Network Configuration Assistant for an Oracle upgrade

To run the Network Configuration Assistant

- 1 On the Oracle Net Configuration Assistant **Welcome** panel, deselect **Perform typical configuration** and click **Next**.
- 2 On the **Listener Configuration**, **Listener Name** panel, enter a listener name and click **Next**.

**Note:** Use the default listener name, LISTENER, unless you must use a different name.

- **3** On the **Listener Configuration**, **Select Protocols** panel, select the **TCP** protocol and click **Next**.
- 4 On the Listener Configuration, TCP/IP Protocol panel, select Use the standard port number of 1521 and click Next.
- 5 On the Listener Configuration, More Listeners? panel, select No and click Next.

- 6 On the Listener Configuration Done panel, click Next.
- 7 On the Welcome panel, select Local Net Service Name configuration and click Next.
- 8 On the Net Service Name Configuration panel, select Add and click Next.
- **9** On the **Net Service Name Configuration, Service Name** panel, enter "protect" in the **Service Name** field and click **Next**.
- **10** On the **Net Service Name Configuration, Select Protocols** panel, select **TCP** and click **Next**.
- 11 On the Net Service Name Configuration, TCP/IP Protocol panel:
  - Enter the IP address of the Oracle server computer in the **Host name** field.
  - Select **Use the standard port number of 1521** (the default value).
  - Click Next.
- **12** On the **Net Service Name Configuration, Test** panel, select **No, do not test** and click **Next**.

Do not test the service configuration, because the listener has not yet started.

- **13** On the **Net Service Name Configuration, Net Service Name** panel, select accept the default name of "protect" and click **Next**.
- 14 On the Net Service Name Configuration, Another Net Service Name? panel, select No and click Next.
- 15 On the Net Service Name Configuration Done panel, select Next.
- **16** Click **Finish** to exit the Oracle Net Configuration Assistant.

See "Upgrading an Oracle version 11.2.0.1 database to Oracle version 11.2.0.3 on Linux" on page 105.

# Running the Database Upgrade Assistant for an Oracle upgrade

#### To run the Database Upgrade Assistant

- **1** On the **Welcome** panel of the Database Upgrade Assistant, click **Next**.
- 2 On the Select Database panel:
  - Select the PROTECT database from the list of available databases.
  - Enter the password to the sys account in the **Password** field.
  - Click **Next** to continue.

The upgrade assistant gathers information about the PROTECT database.

3 The upgrade assistant may display a **Warnings** window that lists warning conditions that were determined during the upgrade check. If the window indicates that you should purge the recycle bin, start SQL\*Plus and enter the purge dba\_recyclebin; command. Then click **Yes** to continue with the upgrade. You can view review other warning conditions at a later time by examining the

 $\label{eq:soracle_home} \ensuremath{\texttt{SORACLE\_HOME/cfgtoollogs/dbua/protect/upgrade1/PreUpgradeResults.html} file.$ 

- 4 On the **Upgrade Options** panel:
  - Select **Backup database** and specify a backup directory if you do not have a current backup of the PROTECT database.
  - Ensure that **Recompile invalid objects at the end of the upgrade** is selected.
  - Click **Next** to continue.
- 5 On the Move Database Files panel:
  - Select **Do Not Move Database Files during Upgrade**.
  - Select File System.
  - Click **Next** to continue.
- **6** On the **Recovery and Diagnostic Locations** panel, click **Next** to accept the default destinations.
- **7** On the **Management Options** panel, click **Next** to accept the default configuration.
- 8 If Oracle Enterprise Manager was not installed in the original Oracle version 11.2.0.1 installation, On the **Management Options** panel, make sure there are no selections made and click **Next** to accept the default configuration.
- **9** On the **Summary** panel, click **Finish** to begin the database upgrade.

The Database Upgrade Assistant displays a **Progress** window while it performs the upgrade.

At the **Progress** window you may see the error, Identifier SYS.DBMS\_JAVA must be declared. You can safely ignore this error by clicking **Ignore**.

10 On the Upgrade Result panel, click Close. The Database Upgrade Assistant displays a document summary. Depending on your database environment, the summary may display errors such as 00201: identifier SYS.DBMS\_JAVA must be declared, which can be ignored.

See "Upgrading an Oracle version 11.2.0.1 database to Oracle version 11.2.0.3 on Linux" on page 105.

# **Configuring the TNS Listener**

#### To configure the TNS Listener

- 1 Log into the Oracle host computer as the Oracle user.
- **2** Run the following command:

lsnrctl stop

**3** Open the following file in a text editor:

\$ORACLE HOME/network/admin/listener.ora

**4** Locate the following line:

(ADDRESS = (PROTOCOL = IPC) (KEY = <key\_value>))

- 5 Change key value to PROTECT.
- **6** Add the following line to the end of the file:

SECURE REGISTER LISTENER = (IPC)

- 7 Save the file and exit the text editor.
- **8** Run the following command:

lsnrctl start

**9** Run the following commands to connect to the database using SQL Plus:

sqlplus /nolog

conn sys/<password> as sysdba

**10** Run the following command:

```
ALTER SYSTEM SET local_listener =
    '(DESCRIPTION=(ADDRESS=(PROTOCOL=ipc)(KEY=PROTECT)))' SCOPE=both;
```

**11** Run the following command to register the listener:

ALTER SYSTEM REGISTER;

**12** Exit SQL Plus by running the following command:

exit

- **13** Run the following command to verify the change:
- 14 lsnrctl services

The command output should display a message similar to the following:

```
Services Summary...
Service "protect" has 1 instance(s).
Instance "protect", status READY, has 1 handler(s) for this service...
Handler(s):
    "DEDICATED" established:0 refused:0 state:ready
    LOCAL SERVER
The command completed successfully
```

## Post-upgrade steps for an Oracle upgrade

#### To complete your Oracle upgrade

**1** Copy the following file from the Symantec Data Loss Prevention Enforce Server host to a directory on the database host computer:

DLP\_home/Protect/install/sql/Fix\_KeywordCondition.sql (Where DLP home is the directory where Symantec Data Loss Prevention was installed.)

- 2 Open a terminal session on the database server host and navigate to the directory where you copied the Fix\_KeywordCondition.sql file.
- **3** Enter the following command :

```
sqlplus protect/password
@Fix_KeywordCondition.sql
exit;
```

4 Enter the following command to launch SQL\*Plus:

sqlplus /nolog

**5** Log in as the SYS user by entering the following command:

connect sys/<password> as sysdba

**6** Enter the following SQL plus command:

alter profile default limit password life time unlimited;

# **7** Enter the following commands to modify the database initialization parameters:

32-bit:

```
alter system set memory_max_target = 1536m scope=spfile;
alter system set memory_target = 1536m scope=spfile;
alter system set sga_max_size = 0 scope=spfile;
alter system set sga_target = 0 scope=spfile;
alter system set compatible = '11.2.0.2.0' scope=spfile;
alter system set open_cursors=1000 SCOPE=spfile;
alter system set pga aggregate target = 0 scope=spfile;
```

#### 64-bit:

```
alter system set memory_max_target = 3072m scope=spfile;
alter system set memory_target = 3072m scope=spfile;
alter system set sga_max_size = 0 scope=spfile;
alter system set sga_target = 0 scope=spfile;
alter system set compatible = '11.2.0.2.0' scope=spfile;
alter system set open_cursors=1000 SCOPE=spfile;
alter system set pga_aggregate_target = 0 scope=spfile;
```

8 Run the utlrp.sql script to recompile any invalid objects. Enter the following command:

@?/rdbms/admin/utlrp.sql

(The @ symbol indicates to SQL\*Plus that what follows is a script. The ? symbol represents the ORACLE HOME directory.)

**9** Stop the Oracle database instance using the following commands:

```
shutdown immediate;
exit;
```

#### **10** Run the following command:

cd /home/oracle

#### **11** Open the following file in a text editor:

.bash\_profile

Make sure the value of the ORACLE HOME is set to:

export ORACLE HOME=/opt/oracle/product/11.2.0.3/db 1

**12** Run the following command to exit as the oracle user and then sign in again as the oracle user:

```
exit
su - oracle
```

- **13** (Optional) Symantec recommends that you back up your database before restarting it with the upgraded software.
- **14** Apply the latest Critical Patch Update (CPU) from Oracle. See the *Symantec Data Loss Prevention Oracle 11g Release 2 Critical Patch Update Guide* for the most recent Oracle CPU patch.

See "Upgrading an Oracle version 11.2.0.1 database to Oracle version 11.2.0.3 on Linux" on page 105.

# Chapter

# Upgrading from Oracle version 11.2.0.2 to version 11.2.0.3 on Linux

This chapter includes the following topics:

- Upgrading an Oracle version 11.2.0.2 database to Oracle version 11.2.0.3 on Linux
- Performing the pre-upgrade steps
- Deleting the Oracle version 11.2.0.2 listener on Linux
- Upgrading the Oracle version 11.2.0.2 software
- Running the Network Configuration Assistant for an Oracle upgrade
- Running the Database Upgrade Assistant for an Oracle upgrade
- Configuring the TNS Listener
- Post-upgrade steps for an Oracle upgrade

# Upgrading an Oracle version 11.2.0.2 database to Oracle version 11.2.0.3 on Linux

If you have an existing Symantec Data Loss Prevention database that runs on Oracle version 11.2.0.2, you can choose to continue using that database, or you can upgrade the version 11.2.0.2 database to use Oracle version 11.2.0.3. Note that future Oracle Critical Patch Updates (CPU) are only supported for Oracle version 11.2.0.3. Follow the steps in Table 9-1 to upgrade an Oracle version 11.2.0.2 Symantec Data Loss Prevention database to use Oracle version 11.2.0.3.

**Note:** The current supported version of Oracle for use with Symantec Data Loss Prevention version 11.6 is Oracle 11g version 11.2.0.3.

| Step   | Action                                                                                                    | Description                                                                                                    |
|--------|----------------------------------------------------------------------------------------------------|----------------------------------------------------------------------------------------------------|
| Step 1 | Review the system<br>requirements for Oracle<br>version 11.2.0.3.                                         | See the Oracle Web pages for<br>the system requirements for<br>Oracle 11g and the Symantec<br>Data Loss Prevention System<br>Requirements and<br>Compatibility Guide. |
| Step 2 | Perform the pre-upgrade<br>steps to prepare your system<br>for the upgrade.                               | See "Performing the<br>pre-upgrade steps"<br>on page 119.                                                                                                    |
| Step 3 | Delete the existing Oracle version 11.2.0.2 listener.                                                     | See "Deleting the Oracle<br>version 11.2.0.2 listener on<br>Linux" on page 119.                                                                                       |
| Step 4 | Download the Oracle software.                                                                             | See "Downloading the Oracle<br>11g software for Linux"<br>on page 74.                                                                                                 |
| Step 5 | Upgrade the Oracle software.                                                                              | See "Upgrading the Oracle<br>version 11.2.0.2 software"<br>on page 120.                                                                                               |
| Step 6 | Run the Network<br>Configuration Assistant.                                                               | See "Running the Network<br>Configuration Assistant for<br>an Oracle upgrade"<br>on page 122.                                                                         |
| Step 7 | Run the Oracle Database<br>Upgrade Assistant to<br>upgrade the Symantec Data<br>Loss Prevention database. | See "Running the Database<br>Upgrade Assistant for an<br>Oracle upgrade" on page 123.                                                                                 |
| Step 8 | Configure the TNS Listener.                                                                               | See "Configuring the TNS<br>Listener" on page 125.                                                                                                    |

| Table 9-1 | Upgrading a Symantec Data Loss Prevention database from Oracle |
|-----------|----------------------------------------------------------------|
|           | version 11.2.0.2 to version 11.2.0.3                           |

| Table 9-1 | Upgrading a Symantec Data Loss Prevention database from Orac |  |
|-----------|--------------------------------------------------------------|--|
|           | version 11.2.0.2 to version 11.2.0.3 (continued)             |  |

| Step    | Action                                                                                 | Description                                                                                                    |
|---------|----------------------------------------------------------------------------------------|----------------------------------------------------------------------------------------------------|
| Step 9  | Modify the configuration of<br>the upgraded Symantec Data<br>Loss Prevention database. | See "Post-upgrade steps for<br>an Oracle upgrade"<br>on page 126.                                                                                   |
| Step 10 | Install the Oracle Critical<br>Patch Update (CPU).                                     | The latest <i>Oracle 11g Release</i><br>2 <i>Critical Patch Update Guide</i><br>explains how to download<br>and apply the latest CPU for<br>Oracle. |

## Performing the pre-upgrade steps

Complete the following steps before upgrading your Oracle software

To prepare your Oracle upgrade

- 1 Log in to the computer that hosts the Oracle database as the Oracle administrator. (This user is oracle by default.)
- **2** Open a command prompt window and enter the following command:

sqlplus sys/<password> as sysdba

The Oracle SQL\*Plus command prompt (SQL>) displays in the Windows command prompt.

**3** Run the following commands:

```
EXEC DBMS_STATS.GATHER_DICTIONARY_STATS;
PURGE dba_recyclebin;
exit;
```

See "Upgrading an Oracle version 11.2.0.2 database to Oracle version 11.2.0.3 on Linux" on page 117.

# Deleting the Oracle version 11.2.0.2 listener on Linux

Perform the following procedure to delete the existing Oracle version 11.2.0.2 TNS listener before you upgrade to Oracle version 11.2.0.3.

#### To delete the Oracle version 11.2.0.2 listener on Linux

**1** Start the Oracle Net Configuration Assistant:

\$ORACLE\_HOME/bin/netca

- 2 On the Welcome panel, select Listener configuration and click Next.
- 3 On the Listener Configuration, Listener panel, select Delete and click Next.
- **4** On the **Listener Configuration**, **Select Listener** panel, select the name of the listener you want to delete, and click **Next**.
- **5** If the listener is running, the Net Configuration Assistant asks if you want to stop and delete the selected listener. Select **Yes**.
- 6 On the Listener Configuration, Listener Deleted panel, select Next.
- 7 On the Listener Configuration Done panel, select Next.
- 8 On the Welcome panel, select Finish to exit the Net Configuration Assistant.

See "Upgrading an Oracle version 11.2.0.2 database to Oracle version 11.2.0.3 on Linux" on page 117.

# Upgrading the Oracle version 11.2.0.2 software

If you have an existing Symantec Data Loss Prevention database running on Oracle version 11.2.0.2 and you want to upgrade that database to run on Oracle version 11.2.0.3, follow the steps in this section to perform the upgrade.

**Note:** This type of upgrade uses an "out-of-place" installation procedure that installs Oracle software into a new ORACLE HOME location.

#### To upgrade the Oracle version 11.2.0.2 software to version 11.2.0.3

1 Shut down the Enforce Server that accesses the Oracle version 11.2.0.2 database.

See the Symantec Data Loss Prevention System Administration Guide for information about shutting down Symantec Data Loss Prevention servers.

**2** Download and unzip the Oracle version 11.2.0.3 software to the server computer that is running your Oracle version 11.2.0.2 database.

See "Downloading the Oracle 11g software for Linux" on page 74.

**3** Log on as the Oracle user.

```
su - oracle
```

4 Go to /home/oracle/database and run the Oracle version 11.2.0.3 installer:

```
./runInstaller -ignoresysprereqs
```

- 5 On the **Configure Security Updates** panel, deselect **I wish to receive security updates via My Oracle Support**, and click **Next**.
- 6 Click Yes to confirm that you have not provided an email address.
- 7 In the **Download Software Updates** panel, select **Skip software updates** and click **Next**.
- 8 On the Select Installation Option panel, select Upgrade an existing database and click Next.
- **9** On the **Select Product Languages** panel, click **Next** to accept English as the default language.
- 10 On the Select Database Edition panel, select Standard Edition and click Next.
- **11** On the **Specify Installation Location** panel, enter the following paths in the specified fields, and click **Next**:
  - Oracle Base: Enter /opt/oracle.
  - Software Location: Enter /opt/oracle/product/11.2.0.3/db 1.
- **12** On the **Privileged Operating System Groups** panel, click **Next** to grant the Database Administrator and Database Operator privileges to the default dba group.
- **13** The installer application performs a prerequisite check and displays the results. If the installer indicates that the system failed when checking kernel parameters, click **Fix and Check again** and run the indicated scripts as the root user.
- **14** On the **Summary** panel, click **Install** to begin the installation.

The installer application installs the Oracle version 11.2.0.3 software to your computer.

**15** The installer displays the **Execute Configuration scripts** window, which instructs you to execute two scripts as the root user. From the root xterm window, run the following two scripts:

/opt/oracle/oraInventory/orainstRoot.sh
/opt/oracle/product/11.2.0.3/db\_1/root.sh

After you run the /opt/oracle/product/11.2.0.3/db\_1/root.sh script, you are prompted to enter the full pathname to the local binary directory. Accept the default /usr/local/bin directory and press Enter. Enter Y each time the scripts asks for confirmation to overwrite the following files: dbhome, oraenv and coraenv.

The script displays Finished product-specific toot actions when it is finished.

**16** On the **Finish** panel, click **Close** to exit the installer application.

The installer upgrades the Oracle version 11.2.0.2 software and then starts the Oracle Net Configuration Assistant.

See "Upgrading an Oracle version 11.2.0.2 database to Oracle version 11.2.0.3 on Linux" on page 117.

# Running the Network Configuration Assistant for an Oracle upgrade

To run the Network Configuration Assistant

- 1 On the Oracle Net Configuration Assistant **Welcome** panel, deselect **Perform typical configuration** and click **Next**.
- 2 On the **Listener Configuration**, **Listener Name** panel, enter a listener name and click **Next**.

Note: Use the default listener name, LISTENER, unless you must use a different name.

- **3** On the **Listener Configuration**, **Select Protocols** panel, select the **TCP** protocol and click **Next**.
- 4 On the Listener Configuration, TCP/IP Protocol panel, select Use the standard port number of 1521 and click Next.
- 5 On the Listener Configuration, More Listeners? panel, select No and click Next.

- 6 On the Listener Configuration Done panel, click Next.
- 7 On the Welcome panel, select Local Net Service Name configuration and click Next.
- 8 On the Net Service Name Configuration panel, select Add and click Next.
- **9** On the **Net Service Name Configuration, Service Name** panel, enter "protect" in the **Service Name** field and click **Next**.
- **10** On the **Net Service Name Configuration, Select Protocols** panel, select **TCP** and click **Next**.
- 11 On the Net Service Name Configuration, TCP/IP Protocol panel:
  - Enter the IP address of the Oracle server computer in the **Host name** field.
  - Select **Use the standard port number of 1521** (the default value).
  - Click Next.
- **12** On the **Net Service Name Configuration, Test** panel, select **No, do not test** and click **Next**.

Do not test the service configuration, because the listener has not yet started.

- **13** On the **Net Service Name Configuration, Net Service Name** panel, select accept the default name of "protect" and click **Next**.
- 14 On the Net Service Name Configuration, Another Net Service Name? panel, select No and click Next.
- 15 On the Net Service Name Configuration Done panel, select Next.
- **16** Click **Finish** to exit the Oracle Net Configuration Assistant.

See "Upgrading an Oracle version 11.2.0.2 database to Oracle version 11.2.0.3 on Linux" on page 117.

# Running the Database Upgrade Assistant for an Oracle upgrade

#### To run the Database Upgrade Assistant

- **1** On the **Welcome** panel of the Database Upgrade Assistant, click **Next**.
- 2 On the Select Database panel:
  - Select the PROTECT database from the list of available databases.
  - Enter the password to the sys account in the **Password** field.
  - Click **Next** to continue.

The upgrade assistant gathers information about the PROTECT database.

3 The upgrade assistant may display a **Warnings** window that lists warning conditions that were determined during the upgrade check. If the window indicates that you should purge the recycle bin, start SQL\*Plus and enter the purge dba\_recyclebin; command. Then click **Yes** to continue with the upgrade. You can view review other warning conditions at a later time by examining the

 $\label{eq:constraint} $ORACLE\_HOME/cfgtoollogs/dbua/protect/upgrade1/PreUpgradeResults.html file.$ 

- 4 On the **Upgrade Options** panel:
  - Select **Backup database** and specify a backup directory if you do not have a current backup of the PROTECT database.
  - Ensure that **Recompile invalid objects at the end of the upgrade** is selected.
  - Click **Next** to continue.
- 5 On the Move Database Files panel:
  - Select **Do Not Move Database Files during Upgrade**.
  - Select File System.
  - Click **Next** to continue.
- **6** On the **Recovery and Diagnostic Locations** panel, click **Next** to accept the default destinations.
- **7** On the **Management Options** panel, click **Next** to accept the default configuration.
- 8 If Oracle Enterprise Manager was not installed in the original Oracle version 11.2.0.2 installation, On the **Management Options** panel, make sure there are no selections made and click **Next** to accept the default configuration.
- 9 On the **Summary** panel, click **Finish** to begin the database upgrade.

The Database Upgrade Assistant displays a **Progress** window while it performs the upgrade.

At the **Progress** window you may see the error, Identifier SYS.DBMS\_JAVA must be declared. You can safely ignore this error by clicking **Ignore**.

10 On the Upgrade Result panel, click Close. The Database Upgrade Assistant displays a document summary. Depending on your database environment, the summary may display errors such as 00201: identifier SYS.DBMS\_JAVA must be declared, which can be ignored.

See "Upgrading an Oracle version 11.2.0.2 database to Oracle version 11.2.0.3 on Linux" on page 117.

## **Configuring the TNS Listener**

#### To configure the TNS Listener

- 1 Log into the Oracle host computer as the Oracle user.
- **2** Run the following command:

lsnrctl stop

**3** Open the following file in a text editor:

\$ORACLE HOME/network/admin/listener.ora

**4** Locate the following line:

(ADDRESS = (PROTOCOL = IPC) (KEY = <key\_value>))

- 5 Change key value to PROTECT.
- **6** Add the following line to the end of the file:

SECURE\_REGISTER\_LISTENER = (IPC)

- 7 Save the file and exit the text editor.
- **8** Run the following command:

lsnrctl start

**9** Run the following commands to connect to the database using SQL Plus:

sqlplus /nolog

conn sys/<password> as sysdba

**10** Run the following command:

```
ALTER SYSTEM SET local_listener =
    '(DESCRIPTION=(ADDRESS=(PROTOCOL=ipc)(KEY=PROTECT)))' SCOPE=both;
```

**11** Run the following command to register the listener:

ALTER SYSTEM REGISTER;

**12** Exit SQL Plus by running the following command:

exit

- **13** Run the following command to verify the change:
- 14 lsnrctl services

The command output should display a message similar to the following:

```
Services Summary...
Service "protect" has 1 instance(s).
Instance "protect", status READY, has 1 handler(s) for this service...
Handler(s):
    "DEDICATED" established:0 refused:0 state:ready
    LOCAL SERVER
The command completed successfully
```

See "Upgrading an Oracle version 11.2.0.2 database to Oracle version 11.2.0.3 on Linux" on page 117.

## Post-upgrade steps for an Oracle upgrade

#### To complete your Oracle upgrade

**1** Copy the following file from the Symantec Data Loss Prevention Enforce Server host to a directory on the database host computer:

DLP\_home/Protect/install/sql/Fix\_KeywordCondition.sql (Where DLP home is the directory where Symantec Data Loss Prevention was installed.)

- 2 Open a terminal session on the database server host and navigate to the directory where you copied the Fix KeywordCondition.sql file.
- **3** Enter the following command :

```
sqlplus protect/password
@Fix_KeywordCondition.sql
exit;
```

4 Enter the following command to launch SQL\*Plus:

sqlplus /nolog

**5** Log in as the SYS user by entering the following command:

connect sys/<password> as sysdba

**6** Enter the following SQL plus command:

alter profile default limit password\_life\_time unlimited;

# **7** Enter the following commands to modify the database initialization parameters:

32-bit:

```
alter system set memory_max_target = 1536m scope=spfile;
alter system set memory_target = 1536m scope=spfile;
alter system set sga_max_size = 0 scope=spfile;
alter system set sga_target = 0 scope=spfile;
alter system set compatible = '11.2.0.3.0' scope=spfile;
alter system set open_cursors=1000 SCOPE=spfile;
alter system set pga aggregate target = 0 scope=spfile;
```

#### 64-bit:

```
alter system set memory_max_target = 3072m scope=spfile;
alter system set memory_target = 3072m scope=spfile;
alter system set sga_max_size = 0 scope=spfile;
alter system set sga_target = 0 scope=spfile;
alter system set compatible = '11.2.0.3.0' scope=spfile;
alter system set open_cursors=1000 SCOPE=spfile;
alter system set pga_aggregate_target = 0 scope=spfile;
```

8 Run the utlrp.sql script to recompile any invalid objects. Enter the following command:

@?/rdbms/admin/utlrp.sql

(The @ symbol indicates to SQL\*Plus that what follows is a script. The ? symbol represents the ORACLE HOME directory.)

**9** Stop the Oracle database instance using the following commands:

```
shutdown immediate;
exit;
```

#### **10** Run the following command:

cd /home/oracle

#### **11** Open the following file in a text editor:

.bash\_profile

Make sure the value of the ORACLE HOME is set to:

export ORACLE HOME=/opt/oracle/product/11.2.0.3/db 1

**12** Run the following command to exit as the oracle user and then sign in again as the oracle user:

```
exit
su - oracle
```

- **13** (Optional) Symantec recommends that you back up your database before restarting it with the upgraded software.
- **14** Apply the latest Critical Patch Update (CPU) from Oracle. See the *Symantec Data Loss Prevention Oracle 11g Release 2 Critical Patch Update Guide* for the most recent Oracle CPU patch.

See "Upgrading an Oracle version 11.2.0.2 database to Oracle version 11.2.0.3 on Linux" on page 117.

Chapter

# Backing up and restoring the Oracle database on Linux

This chapter includes the following topics:

- Performing a cold backup of the Oracle database on Linux
- About recovering the database on Linux
- Restoring an existing database on Linux

# Performing a cold backup of the Oracle database on Linux

Cold backups are recommended primarily for non-database administrator users, and they are appropriate for single- and two-tier installations. You perform a cold backup by

- Stopping the Symantec Data Loss Prevention system
- Shutting down the Oracle database
- Copying important files to a safe backup location

If your company has a three-tier installation and its own database administration team, you may not need to perform cold backups. Also, you may not need to perform a cold backup if your company already has its own database backup policies and procedures.

The cold backup procedures that are included in this guide are the only backup procedures that Symantec supports.

See "Oracle hot backups on Linux platforms" on page 136.

| Step   | Action                                                                     | Description                                                                              |
|--------|----------------------------------------------------------------------------|------------------------------------------------------------------------------------------|
| Step 1 | Create recovery aid files.                                                 | See "Creating recovery aid files on<br>Linux" on page 130.                               |
| Step 2 | Collect a list of directories that should be backed up.                    | See "Collecting a list of files to be<br>backed up" on page 132.                         |
| Step 3 | Shut down all of the Symantec Data<br>Loss Prevention and Oracle Services. | See "Shutting down the Symantec<br>Data Loss Prevention system on<br>Linux" on page 133. |
| Step 4 | Copy the database files to the backup location.                            | See "Copying the database files to<br>the backup location on Linux"<br>on page 134.      |
| Step 5 | Restart the Oracle and Symantec<br>Data Loss Prevention services.          | See "Restarting the system on Linux" on page 134.                                        |

**Table 10-1**Steps to perform a cold backup of the Oracle database

### Creating recovery aid files on Linux

You should create recovery aid files for use in recovery procedures. A trace file of the control file and a copy of the init.ora file are very helpful for database recovery.

The trace file of the control file contains the names and locations of all of the data files. This trace includes any additional data files that have been added to the database. It also contains the redo logs and the commands that can be used to recreate the database structure.

The init.ora file contains the initialization parameters for Oracle, including the names and locations of the database control files.

#### To create a trace file of the control file

- 1 Log on to the computer that hosts the Oracle database as the oracle user.
- **2** To open Oracle SQL\*Plus, enter:

sqlplus /nolog

3 At the SQL> command prompt, to connect as the sysdba user, enter

connect sys/password@protect as sysdba

where *password* is the password created for single-tier and two-tier installations.

See the Symantec Data Loss Prevention Installation Guide.

**4** After receiving the *Connected* message, at the *sql*> command prompt, enter:

alter session set tracefile identifier = 'controlfile';

**5** Run the following command:

alter database backup controlfile to trace;

**6** To find the directory in which the trace file was created, in the next line, enter:

show parameter user\_dump;

**7** Run the following command:

create pfile='/Recovery Aid/inittemp.ora' from spfile;

**8** Enter the following command:

create pfile='/Recovery Aid/init.ora' from spfile;

**9** To exit Oracle SQL\*Plus, enter:

exit

**10** Change to the directory from step 6. Copy the trace file to the /Recovery\_Aid subdirectory on the backup computer that you created earlier.

If you have not yet created this directory, create the following directory on a computer other than the computer that hosts the Oracle database:

/opt/SymantecDLP\_Backup\_Files/Recovery\_Aid

Set permissions for this directory for the Oracle user by running the following command:

chmod 777 /opt/SymantecDLP/ -R

Other trace files are located in the user\_dump directory. Be sure to copy the file with the most recent date and timestamp.

To check the date and the timestamps of the files in the directory, enter:

ls -l \*controlfile.trc

**11** Rename the file so that it can be easily identified, for example:

controlfilebackupMMDDYY.trc.

See "Collecting a list of files to be backed up" on page 132.

See "Performing a cold backup of the Oracle database on Linux" on page 129.

#### Collecting a list of files to be backed up

You can create a list of files that need to be backed up. These lists are used in a later step.

To create a list of files for back up

**1** Open SQL\*Plus using the following command:

sqlplus sys/<password> as sysdba

2 Enter following SQL commands to create lists of directories that must be backed up:

SELECT file\_name FROM dba\_data\_files UNION SELECT file\_name FROM dba\_temp\_files UNION SELECT name FROM v\$controlfile;

exit;

## Shutting down the Symantec Data Loss Prevention system on Linux

#### To shut down the system

- **1** On the computer that hosts the database, log on as root.
- 2 Go to the /opt/SymantecDLP/Protect/bin directory.
- **3** Stop all running Symantec Data Loss Prevention services:

./VontuUpdate.sh stop

./VontuIncidentPersister.sh stop (on the computers that also host the Enforce Server)  $% \left( \mathcal{A}_{n}^{(1)}\right) =\left( \mathcal{A}_{n}^{(1)}\right) =\left($ 

./VontuManager.sh stop (on the computers that also host the Enforce Server)

./VontuMonitor.sh stop (on the computers that also host a detection server)

./VontuMonitorController.sh stop (on the computers that also host the Enforce Server)  $% \left( \mathcal{A}_{n}^{(1)}\right) =\left( \mathcal{A}_{n}^{(2)}\right) =\left( \mathcal{A}_{n}^{(1)}\right) =\left( \mathcal{A}_{n}^{(2)}\right) =\left( \mathcal{A}_{n}^{(2)}\right) =\left($ 

./VontuNotifier.sh stop (on the computers that also host the Enforce Server)

Services can be started by going to the /etc directory and running the following command:

.init.d/VontuServiceName start

Services can be stopped by changing to the /etc directory and running the following command:

.init.d/VontuServiceName stop

- 4 On the computer that hosts the database, log on as the oracle user.
- 5 To open Oracle SQL\*Plus, enter:

sqlplus /nolog

6 At the sql> command prompt, to connect as the sysdba user, enter:

connect sys/password@protect as sysdba

where *password* is the password created for single-tier and two-tier installations.

See the Symantec Data Loss Prevention Installation Guide.

7 After receiving the *Connected* message, at the SQL> command prompt, to stop all of the Oracle services, enter:

shutdown immediate

See "Performing a cold backup of the Oracle database on Linux" on page 129.

## Copying the database files to the backup location on Linux

The database files that should be backed up include the files in the /Recovery\_Aid directory and the database password file.

#### To copy the database files to the backup location

1 Make sure that the Oracle services are stopped.

If the Oracle services are not stopped, the backup files may be corrupt and unusable.

See "Shutting down the Symantec Data Loss Prevention system on Linux" on page 133.

2 On the computer that hosts the database, copy the directories (and their contents) using the list of directories that you collected previously (See "Collecting a list of files to be backed up" on page 132.) to the/opt/Backup\_Files/Database directory of the computer that hosts the backup files.

**Note:** If you are performing this backup as part of a complete backup of a Symantec Data Loss Prevention deployment, the file path and the name of the computer that hosts the backup files should have been recorded in the Recovery Information Worksheet for reference. Otherwise, create a backup location on a computer that is accessible from the Oracle host.

3 On the computer that hosts the database, copy the \$ORACLE\_HOME/dbs/orapwprotect file into the /opt/Backup\_Files/Database
directory of the computer that hosts the backup files.

The file path and the name of the computer that hosts the backup files should have been recorded in the Recovery Information Worksheet for reference.

See "Performing a cold backup of the Oracle database on Linux" on page 129.

## Restarting the system on Linux

#### To restart the system

- **1** On the computer that hosts the database, log on as the oracle user.
- 2 To open Oracle SQL\*Plus, enter:

sqlplus /nolog

**3** At the sql> command prompt, to connect as the sysdba user, enter:

connect sys/password@protect as sysdba

where *password* is the password created for single-tier and two-tier installations.

Refer to the Symantec Data Loss Prevention Installation Guide.

4 After you receive the *Connected* message, at the sol> command prompt, start all of the Oracle services. To start all of the Oracle services, enter the following command:

startup

- **5** On the computer that hosts the database, log on as root.
- 6 In single-tier and two-tier installations, change directory to /opt/SymantecDLP/Protect/bin.
- 7 In single-tier and two-tier installations, before starting other Symantec Data Loss Prevention services, start the Vontu Notifier service.

./VontuNotifier.sh start

**8** In single-tier and two-tier installations, start the remaining Symantec Data Loss Prevention services.

./VontuManager.sh start (on the computers that also host the Enforce Server)

./VontuMonitor.sh start (on the computers that also host a detection server)

./VontuIncidentPersister.sh start (on the computers that also host the Enforce Server)

./VontuUpdate.sh start

./VontuMonitorController.sh start (on the computers that also host the Enforce Server)

Services can be started by changing to the etc directory and running the following command:

.init.d/VontuServiceName start

Services can be stopped by changing to the etc directory and running the following command:

.init.d/VontuServiceName stop.

See "Performing a cold backup of the Oracle database on Linux" on page 129.

## Oracle hot backups on Linux platforms

If you are an experienced Oracle database administrator accustomed to managing enterprise-level Oracle installation, you may choose to perform hot backups. If you perform a hot backup, you should run the Oracle database in archive log mode. However, keep in mind that Symantec does not support hot backup procedures and may not be able to provide assistance.

See "Performing a cold backup of the Oracle database on Linux" on page 129.

# About recovering the database on Linux

Based on the type of database failure you experienced, choose the appropriate database recovery procedure:

- If the previous database can no longer be used, create a new database.
- If the database malfunctioned due to a system failure or user error, restore the previously existing database. For example, if an important file was accidentally deleted, you can restore the database to a point in time when the important file still existed.

See "Restoring an existing database on Linux" on page 136.

# Restoring an existing database on Linux

To recover the database by restoring the existing database

- 1 Make sure that the database environment is healthy. Check the existing database, the database server that hosts the existing database, and the computer that hosts the database server.
- 2 On the computer that hosts the database, log on as root.
- 3 In single-tier and two-tier installations, change directory to /opt/SymantecDLP/Protect/bin.

4 To stop all running Symantec Data Loss Prevention services, enter:

./VontuUpdate.sh stop

./VontuIncidentPersister.sh stop (on the computers that also host the Enforce Server)

./VontuManager.sh stop (on the computers that also host the Enforce Server)

./VontuMonitor.sh stop (on the computers that also host a detection server)

./VontuMonitorController.sh stop (on the computers that also host the Enforce Server)  $% \left( \mathcal{A}_{n}^{(1)}\right) =\left( \mathcal{A}_{n}^{(1)}\right) =\left($ 

./VontuNotifier.sh stop (on the computers that also host the Enforce Server)

Services can be stopped by changing to the  $\verb+etc$  directory and running the following command:

.init.d/VontuServiceName stop

Services can be started by changing to the  $\tt etc$  directory and running the following command:

.init.d/VontuServiceName start

5 On the computer that hosts the database, log on as the oracle user.To open Oracle SQL\*Plus, enter:

sqlplus /nolog

At the SQL> command prompt, to connect as the sysdba user, enter:

connect sys/password@protect as sysdba

where *password* is the password created for single-tier and two-tier installations.

See the Symantec Data Loss Prevention Installation Guide.

6 After receiving the "Connected" message, at the SQL> command prompt, stop all of the Oracle services by entering:

shutdown immediate

7 To exit Oracle SQL\*Plus, enter:

exit

- 8 Copy the contents of the Backup\_Files/Database directory to the opt/oracle/oradata/protect directory on the computer that hosts the new database. The file path and the name of the computer that hosts the backup files should have been recorded in the Recovery Information Worksheet for reference.
- 9 To open Oracle SQL\*Plus, enter:

sqlplus /nolog

**10** At the sql> command prompt, to connect as the sysdba user, enter:

connect sys/password@protect as sysdba

where *password* is the password created for single- and two-tier installations.

See the SSymantec Data Loss Prevention Installation Guide.

**11** At the SQL> prompt, enter:

startup

Chapter

# Migrating from a 32-bit Oracle 10g to 64-bit Oracle 11g database

This chapter includes the following topics:

- About migrating Oracle from a 32-bit to 64-bit Oracle database
- Migrating from Oracle 10g 32-bit to Oracle 11g 64-bit
- Migrating 32-bit Oracle database files

# About migrating Oracle from a 32-bit to 64-bit Oracle database

Migrating from Oracle 10g (32-bit) to Oracle 11g (64-bit) requires that you use two separate server computers during the migration process. You begin using the existing 32-bit server computer, where you install a 32-bit version of Oracle 11g and upgrade the Oracle 10g database files. On the 64-bit server computer, you install Oracle 11g without creating a dedicated Symantec Data Loss Prevention database. The migration process is completed by copying the upgraded database files from the 32-bit computer to the correct locations on the 64-bit computer.

See "Migrating from Oracle 10g 32-bit to Oracle 11g 64-bit" on page 140.

Oracle migration is frequently performed as part of a larger process to migrate the Enforce Server to a new computer. If you are migrating the Enforce Server from a 32-bit computer to a 64-bit computer, also refer to the *Symantec Data Loss Prevention System Administration Guide* for additional steps that you must perform to migrate Enforce Server configuration data. **Note:** If you also want to upgrade your Oracle software to version 11.2.0.3, first perform the upgrade procedure on the 32-bit computer (see the appropriate section for your current Oracle version in this guide), then perform the migration procedure as described in this section.

# Migrating from Oracle 10g 32-bit to Oracle 11g 64-bit

The instructions for migrating the Oracle database from a 32-bit server computer to a 64-bit server computer apply to both Windows and Linux systems. During the migration process, you use many of the same instructions that are provided earlier in this document. For example, you use earlier instructions to perform the database upgrade on the 32-bit server computer. The migration instructions direct you to the correct procedures.

**Note:** If you also want to upgrade your Oracle software to version 11.2.0.3, first perform the upgrade procedure on the 32-bit computer, then perform the migration procedure as described in this section.

| Step   | Action                                                          | Description                                                                                                    |
|--------|-----------------------------------------------------------------|----------------------------------------------------------------------------------------------------|
| Step 1 | Upgrade Oracle 10g to Oracle 11g on the 32-bit server computer. | On the same 32-bit server computer<br>that hosts your Oracle 10g<br>installation, install Oracle 11g and<br>upgrade the Oracle 10g database.                                                                                                    |
|        |                                                                 | Make sure that you install Oracle 11g<br>in its own, dedicated Oracle home<br>directory. Accepting the default<br>Oracle 11g installation location<br>creates an Oracle home directory<br>that is separate from the home<br>directory that was used with Oracle<br>10g. |
|        |                                                                 | For more information, follow the<br>procedures in this book for your<br>platform and Oracle version to<br>upgrade to Oracle version 11.2.0.3                                                                                                    |

#### Table 11-1Migrating from Oracle 10g 32-bit to Oracle 11g 64-bit

| Step   | Action                                                                              | Description                                                                                                    |
|--------|-------------------------------------------------------------------------------------|----------------------------------------------------------------------------------------------------|
| Step 2 | Install Oracle 11g on the 64-bit<br>server computer.                                | On the 64-bit server computer,<br>install Oracle 11g without creating<br>a database. Follow the instructions<br>in this guide for installing Oracle 11g<br>on your platform, but do not perform<br>the step to create the Symantec Data<br>Loss Prevention database. |
|        |                                                                                     | See "Installing the Oracle 11g<br>software for Windows" on page 15.                                                                                                    |
|        |                                                                                     | See "Installing the Oracle 11g software for Linux" on page 78.                                                                                                    |
|        |                                                                                     | If you already installed Oracle 11g<br>with a database on the 64-bit server<br>computer, use the Oracle Database<br>Configuration Assistant to remove<br>the database.                                                                                               |
| Step 3 | Create the TNS listener on the 64-bit server computer.                              | See "Creating the TNS Listener on<br>Windows" on page 19.                                                                                                    |
|        |                                                                                     | See "Creating the TNS Listener on Linux" on page 84.                                                                                                    |
| Step 4 | Migrate 32-bit database files to the 64-bit server computer.                        | On the 32-bit server computer,<br>generate an Oracle 11g pfile from<br>the spfile. Then copy all Oracle 11g<br>database files from their locations<br>on the 32-bit server computer to the<br>same locations on the 64-bit server<br>computer.                       |
|        |                                                                                     | See "Migrating 32-bit Oracle<br>database files" on page 142.                                                                                                    |
| Step 5 | Install the Oracle Critical Patch<br>Update (CPU) on the 64-bit server<br>computer. | The latest Oracle 11g Release 2<br>Critical Patch Update Guide explains<br>how to download and apply the latest<br>CPU for Oracle.                                                                                                    |

#### Table 11-1Migrating from Oracle 10g 32-bit to Oracle 11g 64-bit (continued)

# Migrating 32-bit Oracle database files

Follow one of the following procedures (Linux or Windows) to migrate the necessary Oracle database files from a 32-bit Oracle 11g installation to a 64-bit Oracle 11g installation:

- See "Migrating 32-bit Oracle database files (Windows)" on page 142.
- See "Migrating 32-bit Oracle database files (Linux)" on page 145.

#### Migrating 32-bit Oracle database files (Windows)

1 On the 32-bit server computer, open a command prompt and start SQL\*Plus:

sqlplus /nolog

2 Log on as the SYS user:

SQL> connect sys/password as sysdba

Where *password* represents the SYS password.

**3** Create a list of directories for migration by running the following command in SQL\*Plus:

```
SELECT SUBSTR(file_name, 1, INSTR(file_name, '\', -1, 1) - 1)
directory FROM dba data files;
```

4 Determine the directory for createing a new pfile by running the following command in SQL\*Plus:

SELECT SUBSTR(value, 1, INSTR(value, '\', -1, 1) - 1) directory
FROM v\$parameter WHERE name = 'spfile';

5 Create a pfile from the spfile by running the following commands:

SQL> create pfile='<path>\init.ora' from spfile;

Where *<path>* is the path returned by the command you ran in step 4.

**6** Stop the Oracle service before copying the files. For more information on stopping and starting Windows services see your Microsoft Windows documentation.

7 Copy the Oracle database files from the 32-bit server computer to the 64-bit server computer. Always ensure that you copy the files to the same directory location on the 64-bit server destination. If the directories do not exist on the destination server, create them.

Copy the following files and directories to the corresponding directory on the 64-bit server computer.

| Location                                                                          | Description                                                                |  |
|-----------------------------------------------------------------------------------|----------------------------------------------------------------------------|--|
| <path></path>                                                                     | Copy the contents of all directories returned by the                       |  |
| Where <i><path></path></i> is the path returned by the command you ran in step 3. | command you ran in step 3 to migrate database, log, and control files.     |  |
| <pre>%ORACLE_HOME%\database\PWDprotect.ora</pre>                                  | Copy the remote password file.                                             |  |
| <path></path>                                                                     | Copy the directory and pfile returned by the command<br>you ran in step 4. |  |
| Where <path> is the path returned by the command you ran in step 4.</path>        |                                                                            |  |
| flash_recovery_area\*                                                             | If you configured disk-based backup and recovery for                       |  |
|                                                                                   | Oracle, copy the complete contents of the                                  |  |
|                                                                                   | flash_recovery_area\ directory.                                            |  |

8 If 64-bit server computer uses a different directory structure for the Oracle installation, you must manually edit the init.ora file that your created to specify the correct location for directories on the 64-bit server computer.

For example, if the 32-bit Oracle software was installed on the  $c: \$  drive and the 64-bit Oracle software was installed on the  $d: \$  drive, edit

c:\oracle\product\11.2.0\db\_1\admin\protect\pfile\init.ora and change all drive references from c:\ to d:\.

**9** On the 64-bit server computer, open a command prompt and set the ORACLE\_HOME and ORACLE\_SID environment variables. For example:

```
set ORACLE_HOME=c:\oracle\product\11.2.0\db_1
set ORACLE_SID=protect
```

**10** If you did not re-create the TNS listener on the 64-bit server computer, you must do so now.

See "Creating the TNS Listener on Windows" on page 19.

**11** Create a new Oracle service from the pfile that you migrated from the 32-bit system. Open a command prompt and run the following commands:

```
cd %ORACLE_HOME%\database
oradim -new -sid protect -startmode auto -pfile init.ora
```

**12** Start SQL\*Plus and generate a spfile by running the following commands:

```
sqlplus /nolog
SQL> connect / as sysdba
SQL> create spfile from pfile= 'init.ora';
```

**13** Shut down the database and start it in upgrade mode by running the following commands:

```
SQL> shutdown immediate
SQL> startup upgrade
```

**14** Run the following script:

SQL> @?\rdbms\admin\utlirp.sql

**15** Configure the Oracle system memory for the 64-bit Oracle Database by running the following commands:

```
SQL> alter system set memory_max_target = 3072m scope=spfile;
SQL> alter system set memory target = 3072m scope=spfile;
```

**16** Restart the database by running the following commands:

SQL> shutdown immediate SQL> startup

**17** Run the following script:

```
SQL> @?\rdbms\admin\utlrp.sql
```

**18** Back up the database. For more information, see the *Symantec Data Loss Prevention System Maintenance Guide*.
#### Migrating 32-bit Oracle database files (Linux)

**1** On the 32-bit server computer, open a command prompt and start SQL\*Plus:

sqlplus /nolog

**2** Log on as the SYS user:

SQL> connect sys/password as sysdba

Where *password* represents the SYS password.

**3** Create a list of directories for migration by running the following command in SQL\*Plus:

SELECT SUBSTR(file\_name, 1, INSTR(file\_name, '/', -1, 1) - 1)
directory FROM dba data files;

4 Determine the directory for createing a new pfile by running the following command in SQL\*Plus:

SELECT SUBSTR(value, 1, INSTR(value, '/', -1, 1) - 1)
directory FROM v\$parameter WHERE name = 'spfile';

**5** Create a pfile from the spfile.

```
SQL> create pfile='<path>/init.ora'
from spfile;
```

Where *<path>* is the path returned by the command you ran in step 4.

**6** Shut down the Oracle database before copying the files:

SQL> shutdown immediate

7 Exit SQL\*Plus:

SQL> exit

8 Copy the Oracle database files from the 32-bit server computer to the 64-bit server computer. Always ensure that you copy the files to the same directory location on the 64-bit server destination. If the directories do not exist on the destination server, create them.

Copy the following files and directories to the corresponding directories on the 64-bit server computer:

| Location                                                                          | Description                                                                                                    |
|-----------------------------------------------------------------------------------|----------------------------------------------------------------------------------------------------|
| <path></path>                                                                     | Copy the contents of all directories returned by the command you ran in step 3 to migrate database, log, and control files.          |
| Where $< path>$ is the path returned by the command you ran in step 3.            |                                                                                                    |
| <pre>\$ORACLE_HOME/dbs/orapwprotect</pre>                                         | Copy the remote password file.                                                                                                    |
| <path></path>                                                                     | Copy the directory and ${\tt pfile}$ returned by the command you ran in step 4.                                                      |
| Where <i><path></path></i> is the path returned by the command you ran in step 4. |                                                                                                    |
| flash_recovery_area/*                                                             | If you configured disk-based backup and recovery for<br>Oracle, copy the complete contents of the<br>flash_recovery_area/ directory. |

Make sure that the copied files have the same permissions as the source files, and that they are owned by the same "oracle" user and "oinstall" group as the source files.

Use text editor to open the init.ora file that you created and copied from the 32-bit system in step 5. Make sure the directories specified by the following parameters are present on your 64-bit system. Create any missing directories and make sure that these directories have the same permissions as the source files. Also make sure that the files are owned by the same "oracle" user and "oinstall" group as the source files.

- audit\_file\_dest
- core\_dump\_dest
- diagnostic\_test
- **9** If the 64-bit server computer uses a different directory structure for the Oracle installation, you must manually edit the init.ora file that your created to specify the correct location for directories on the 64-bit server computer.
- **10** On the 64-bit server computer, open a command prompt or terminal window and set the ORACLE\_HOME and ORACLE\_SID environment variables using the following commands:

```
export ORACLE_HOME=/opt/oracle/product/11.2.0/db_1
export ORACLE SID=protect
```

**11** Export the PATH environment variable using the following command:

```
export PATH=$PATH:$ORACLE_HOME/bin
```

**12** If you did not re-create the TNS listener on the 64-bit server computer, you must do so now.

See "Creating the TNS Listener on Linux" on page 84.

**13** Create an Oracle instance from the migrated database files by running the following commands:

```
cd <ORACLE_HOME>/dbs
sqlplus /nolog
SQL> connect / as sysdba
```

**14** Start the 64-bit Oracle database by running the following command:

SQL> startup upgrade pfile=init.ora

**15** Run the following command to invalidate all of the PL/SQL modules:

SQL> @?/rdbms/admin/utlirp.sql

**16** Restart the 64-bit Oracle Database by running the following commands:

SQL> shutdown immediate; SQL> startup pfile=init.ora

**17** Revalidate the existing PL/SQL modules to make sure that they are in the format required by the 64-bit Oracle Database by running the following command:

SQL> @?/rdbms/admin/utlrp.sql

**18** Create an spfile and restart the Oracle Database using the spfile by running the following commands:

```
SQL> create spfile from pfile= 'init.ora';
SQL> shutdown immediate;
SQL> startup
```

**19** Configure the Oracle system memory for the 64-bit database by running the following commands:

SQL> alter system set memory\_max\_target = 3072m scope=spfile; SQL> alter system set memory\_target = 3072m scope=spfile; **20** Restart the database by running the following commands:

```
SQL> shutdown immediate
SQL> startup
```

**21** Back up the database. For more information, see the *Symantec Data Loss Prevention System Maintenance Guide*.

# Index

# B

boot file system 78

#### С

client software 13, 72

# D

database 16, 81 *See also* protect database creating 16, 81 verifying 23, 87 database templates 15, 74 Database Utilities three-tier requirement for 12, 72 DBPasswordChanger utility 13, 72 DBSNMP account 19, 83 locking 25, 89 default port 20, 33, 45, 57, 85, 98, 110, 122 DISPLAY environment variable 79

# Ε

editions 14, 74 Enforce Server accessing oracle from 12, 72

# F

fileconnect.symantec.com 14, 74

#### G

Global Database Name 18,83

# L

Linux 12, 71 See also Oracle 11g for Linux configuring 75 user account requirements for 72, 78

### Μ

Microsoft Windows stopping services in 15 user account requirements for 12, 15

### 0

opt file system 78 Oracle 10g for Linux configuring TNS listener with 86 Oracle 10g for Windows configuring TNS listener with 22 Oracle 11g. See Oracle 11g for Linux. See Oracle 11g for Windows Oracle 11g for Linux changing password of 72 configuring automatic startup and shutdown of 90 database template required for 74 downloading 74 editions of 74 installing 12, 71, 73, 78 preinstallation steps for 75 requirements for 75 thin driver requirement for 78 verifying database with 87 Oracle 11g for Windows changing password of 13 database template required for 15 downloading 14 editions of 14 installing 12-13, 15 thin driver requirement for 15 verifying database with 23 Oracle Client 15.78 three-tier requirement for 12, 72 oracle create user.sql script 24, 88 oracle post.sh script 91 oracle verify.sh script 75 orainstRoot.sh script 81, 97, 110, 122

#### Ρ

passwords requirements for 18, 83 port 1521 20, 33, 45, 57, 85, 98, 110, 122 protect database 18, 83 protect user account creating 24, 88

#### R

root account 79 root.sh script 81, 97, 110, 122 rpm packages 76 runInstaller command 80, 96, 109, 121

#### S

serial numbers 14, 74 services 15 SID 18, 83 single-tier installations 12, 72 SQL scripts 15, 24, 74, 88 SQL\*Plus three-tier requirement for 12, 72 sqlnet.ora file 20 Standard Edition 14, 74 SYS account 19, 83 sysctl.conf file 77 SYSMAN account 19, 83 SYSTEM account 19, 83

#### Т

thin driver 15, 78 three-tier installations 12, 72 TNS listener configuring 22, 86 creating 19, 84 deleting 30, 42, 54, 95, 119 two-tier installations 12, 72

#### U

user accounts 15, 24, 78, 88 three-tier requirement for 12, 72

#### V

var file system 78

#### W

Windows. See Microsoft Windows

# Χ

X server 79